# Copyright

The copyright of this manual is reserved by our company. All rights are reserved. This manual may not be copied, reproduced or translated in whole or in part without the express written permission of our company.

Our company reserves the right to improve the product, and its hardware and software.

This manual is an operating guide, but not the warranty of the product. Our company doesn't guarantee the contents included in this manual.

Since we adhere to the strategy of sustainable development, printing error in the manual, in compliance with latest materials, software upgrade, and product improvement may be performed at any time. The product is subject to change without further notice, and revision will be directly edited to the manual of new edition.

Our company reserves the right of final interpretation for the manual.

# Precautions

To ensure traffic safety and avoid contravening the traffic regulations do not watch any program or operate the system during driving.

For safety and correct operation of the product, the product shall be installed by professional. Do not disassemble or repair the product by yourself to avoid an accident or damage to the product.

To avoid electric shock, damage and fire resulting from short-circuit, do not place the product in water or wet places.

Since the screen is a precision electronic product, do not knock on the TFT display to avoid damage to the product.

As for car backing, this system works simply as an assistant tool. Our company is not responsible for any potential car backing accidents.

The tire pressure monitoring system can monitor the pressure and temperature of the tire, and helps to reduce the risk of tire burst. However, tire burst may still occur. Under normal tire pressure or temperature, tire burst can be caused by wear of tire and the perfection degree. Therefore, the monitoring data of the system is only for reference, and you should check the tire status in time.

## Note

In order to use the product correctly and safely, please read this manual carefully. Specification and design due to technical improvement are subject to variation without notice!

Please read this manual carefully before using this product and properly keep the manual for future use.

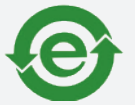

Remark: this symbol indicates that this product hasn't any harmful material or elements, it is environmental and recyclable, and shouldn't be littered at random.

Trademark License:

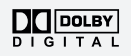

Manufactured under license from Dolby Laboratories; "Dolby" and the "double-D" symbol are trademarks of Dolby Laboratories

# Contents

| 1 | Basis Functions                             | 1  |
|---|---------------------------------------------|----|
|   | 1.1 Turn ON/OFF the Unit                    | 1  |
|   | 1.2 Enter the Main Menu                     | 1  |
|   | 1.3 Equalizer Display                       | 2  |
|   | 1.4 EQ Mode                                 | 2  |
|   | 1.5 Volume Adjustment                       | 2  |
| 2 | Functions                                   | 3  |
|   | 2.1 Radio Functionality                     | 3  |
|   | 2.2 DVD Functionality                       | 6  |
|   | 2.3 Bluetooth Handsfree                     | 26 |
|   | 2.4 Virtual CDC                             | 32 |
|   | 2.5 TV Functionality                        | 34 |
|   | 2.6 iPod functionality                      | 35 |
|   | 2.7 AV functionality                        | 38 |
|   | 2.8 XM/CDC functionality                    | 38 |
|   | 2.9 NAV functionality                       | 39 |
|   | 2.10 Rear Zone Functionality                | 40 |
|   | 2.11 TPMS Functionality                     | 41 |
|   | 2.12 CAM functionality                      | 43 |
|   | 2.13 Button Colors                          | 44 |
|   | 2.14 Steering Wheel                         | 45 |
| 3 | System setup                                | 47 |
|   | 3.1 Enter / Exit                            | 47 |
|   | 3.2 System Setup                            | 47 |
|   | 3.3 Video setup                             | 50 |
|   | 3.4 Audio setup                             | 50 |
|   | 3.5 Time setup                              | 51 |
|   | 3.6 Touch Screen calibration                | 51 |
|   | 3.7 Factory mode settings                   | 53 |
| 4 | Accessories                                 | 55 |
|   | 4.1 Rear parking sensors                    | 55 |
|   | 4.2 Rearview Camera Installation            | 56 |
|   | 4.3 Remote Control                          | 57 |
|   | 4.4 RDS functionality                       | 60 |
| _ | 4.5 TA Operation                            | 61 |
| 5 | Precautions                                 | 62 |
|   | 5.1 Precaution when using the Product       | 62 |
|   | 5.2 Precaution with installation of the AMP | 62 |
|   | 5.3 Precaution for Discs                    | 63 |
| 6 | Trouble shooting                            | 64 |

Note

For using the product safely and correctly please read this manual carefully.

Because of technology improvement the specifications is subject to change without further notice!

# 1 Basis Functions

## 1.1 Turn ON/OFF the Unit

#### ➤ Turn ON

If you pull out the car key to turn OFF the unit last time, insert the key again, and the unit will be turn ON automatically.

If you press the power button on the panel to turn OFF the unit last time, press the power button again to turn ON the unit.

#### ► Turn OFF

Note

Pull out the car key, and the system will recognize the information to turn off the unit. Press and hold the power button for more than 2 seconds, and the system will turn off automatically.

## 1.2 Enter the Main Menu

Radio is the default screen when the system is turned ON. When the **state** button in the lower left corner is pressed you will enter the main menu, as shown on the right.

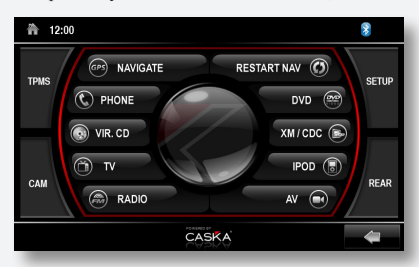

Touch the button of each function to enter the corresponding function.

When one of the above mentioned icons are pressed and the message "No device" appears, it indicates that

the requested device is not attached to the unit.

In case the NAV system won't start properly, press NAV button on the panel to exit the NAV state and return to main menu. Then press the "RESTART NAV" button. Press the "NAVI-GATE" button again to enter NAV state, at that time, the system will show the information "Navigation is starting now", and it will enter the normal NAV state after 10 seconds.

## 1.3 Equalizer Display

If the Equalizer (Spectrum) display is enabled (Setup), the screen will automatically switch from the Main Menu to spectrum mode if there is no action for more than 10 seconds when in the Radio, DVD, Disc changer or disc without video mode.

In the Equalizer Display touch the "SPECTRUM" button to switch between the different spectrum display modes.

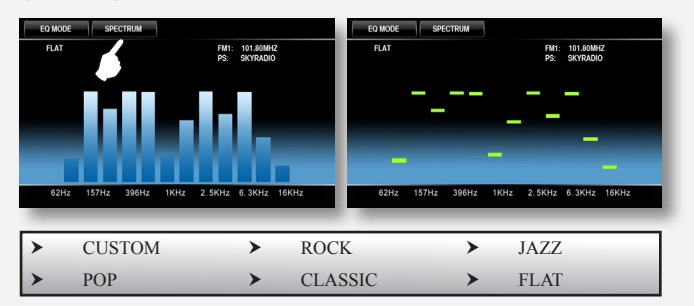

## 1.4 EQ Mode

In the EQ display touch the "EQ MODE" button to switch between the different EQ modes.

## 1.5 Volume Adjustment

Press the volume adjustment button on the panel to adjust the volume.

Press the Mute button on the panel to execute mute function.

The (1) icon indicates the mute state.

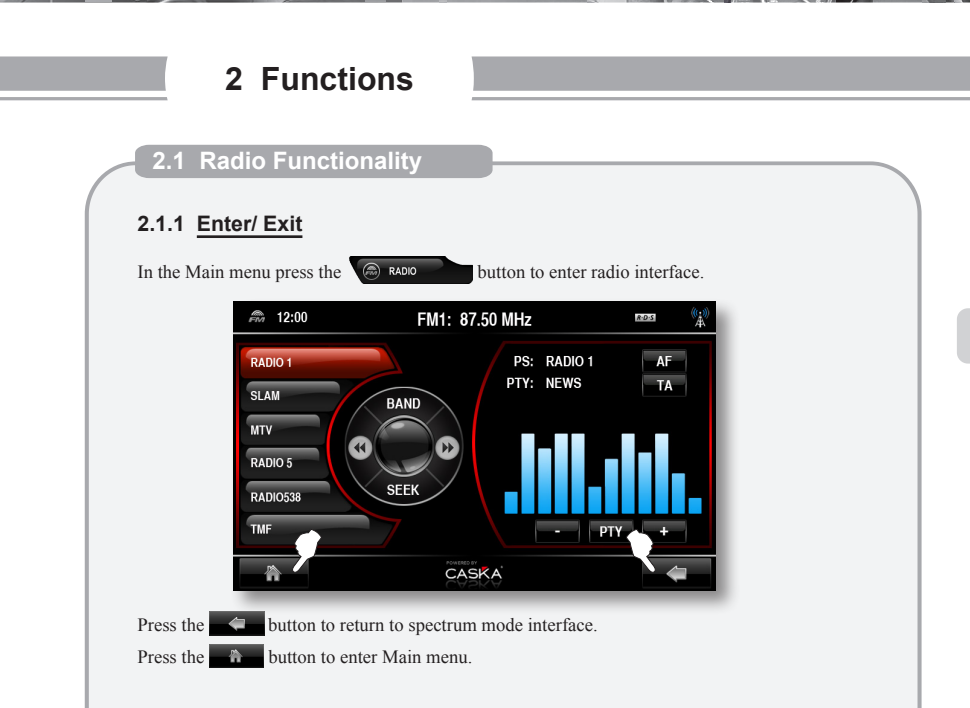

#### 2.1.2 Automatic Search

Press the "SEEK" icon to enter automatic search status and save the station automatically during automatic search.

Press the Seek button again to stop the automatic search.

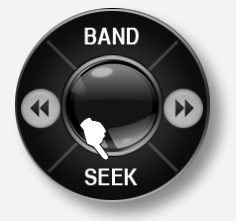

18 radio stations can be stored for FM (6 stations for each of FM1, FM2 and FM3), 12 stations can be stored for AM.

Available frequencies: FM : 87.50 MHz-108.00 MHz; AM : 522 KHz-1620 KHz

#### 2.1.3 Semi-automatic Search

Press the  $\bigcirc$  or  $\bigcirc$  button to seek for a previous or next available station.

Press once to search and press again to stop.

The search will stop when a station is found.

To save, press and hold one of the buttons on the left side for 3 seconds.

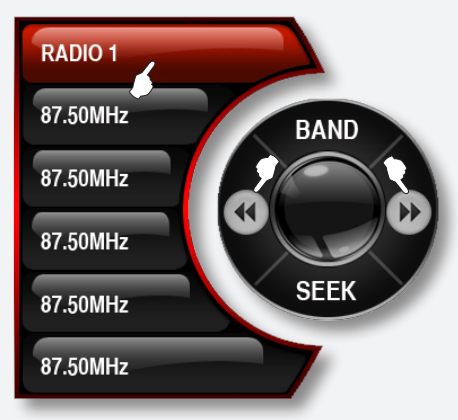

#### 2.1.4 Band Selection

Press the "BAND" button to switch between FM1, FM2, FM3, AM.

#### 2.1.5 Play a Selected Station

If necessary select the band first and press one of the pre-set buttons on the left (The selected station will be highlighted).

#### 2.1.6 RDS functionality

In certain countries RDS (Radio Data System) is available. This functionality allows radio stations to transmit additional types of information that can be received and displayed by the user's Radio.

If the RDS signal is available the **BDS** icon is shown in the upper right corner of the screen.

#### 2.1.7 PTY Operation

To enable/ disable PTY feature, touch the PTY button on the screen. When enabled, the PTY text is will be blue. Press the "+/-" buttons to browse through the PTY options, which is displayed in the PTY field. If a specific PTY is selected, it will only seek stations in this PTY. When the PTY is disabled, it will show the current "PTY".

#### 2.1.8 Auto Frequency

Press the, AF button to activate or de-activate the RDS auto frequency functionality. When RDS is activated and the RDS signal becomes weaker, the system will automatically switch to another frequency that is broadcasting the same station.

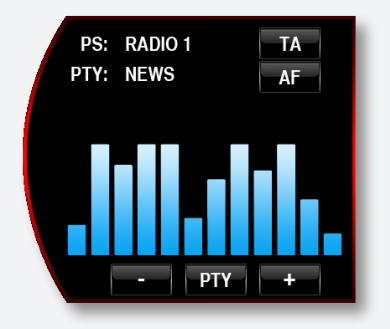

#### 2.1.9 Traffic Information

Press the **TA** button to activate or de-activate the TA functionality. When TA is activated the button text will be blue. Local traffic information will then be received. During broadcast the **Ta** icon will appear.

## 2.2 DVD Functionality

This unit plays discs in formats like DVD/VCD/CD/MP3/JPEG/MPEG4/CD-R, etc. (Limited to diameter 12cm standard disc).

#### 2.2.1 Enter/ Exit

In the Main menu press the **DVD** enter button to enter DVD interface.

Touch the south to return to EQ mode interface. Touch the south button to enter Main menu.

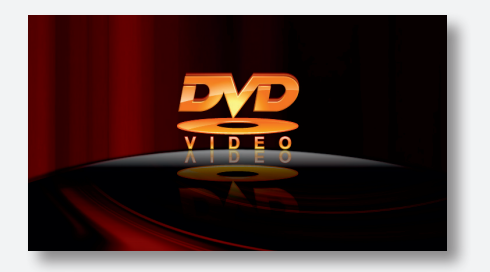

If a USB or SD card is connected, press the "DVD" button again to access the USB/SD card mode. In RADIO/AV/TV/iPod mode, insert the disc, the unit enters to DVD mode. In Navigation mode, insert the disc, the unit will play the DVD but only sound; in other Navigation mode, insert the disc, the unit can not enter DVD mode.

#### 2.2.2 Disc Eject/Load

In the DVD mode, when "Open the compartment" is displayed on the screen, with the printed face upward, insert the disc into the compartment. When the system detects the disc, the disc will be automatically in-taken, read and played.

If there is a disc in the DVD ROM, press  $\triangle$  button on the panel to eject the disc. If the disc isn't removed within 12 seconds, the system will take in the disc again and start to play. If the RDS signal is available the **RDS** icon is shown in the upper right corner of the screen.

#### 2.2.3 Numeric Keyboard

Press the source button on the screen To pop out the numeric keypad (as Figure on the right shows).

Press the number on the numeric keypad to select a chapter directly and then hide the numeric keypad.

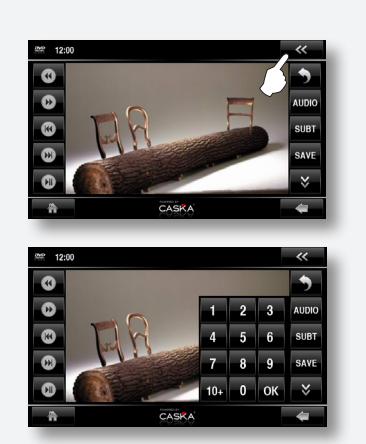

Previous track

Note: While DVD/VCD/CD playing, if you want to select the track more than 10 to play first, press the button "10+" secondly press the second digit (Button 1....9). For example to select the track 58, first press the button "10+" 5 times, secondly, press the button 8, it is OK.

While MP3/MP4 playing, if you want to select the track more than 10, first, directly press two digits button on the numeric keypad and press the button OK to confirm the play. For example, to select the track 12, first, press the button "1", second, press the button "2" finally press the button OK to play.

Fast Forward

Play/pause

#### 2.2.4 DVD Menu Buttons

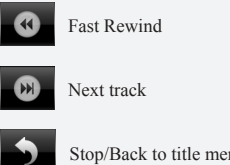

Stop/Back to title menu/PBC switch (disc support is required)

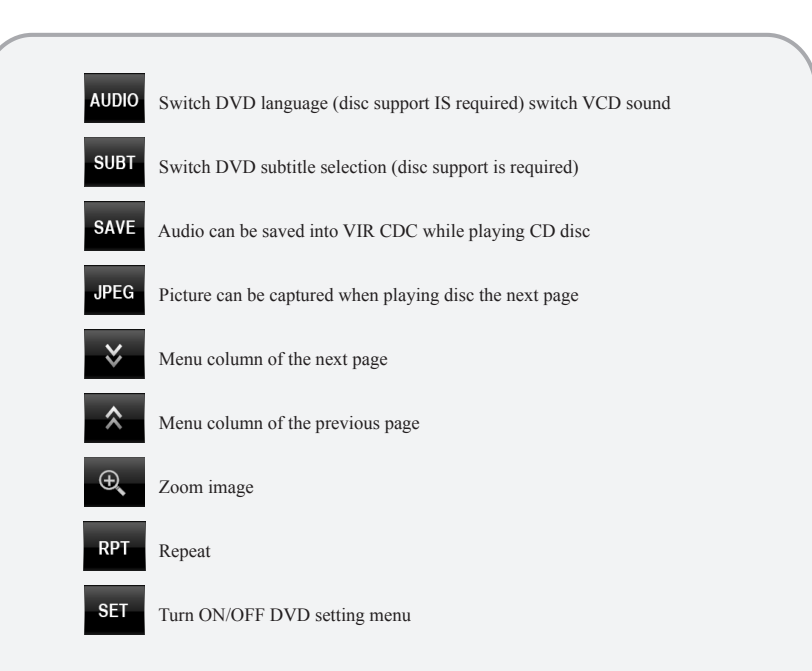

On fast forward status press the button fast reverse to enter the normal state. On fast reverse status press the button fast forward to enter the normal state. Touch the screen anywhere to show/hide the menu.

Touch the button to enter the Main menu

## **DVD Disc functionality**

If the DVD has no menu, the system will automatically read the disc and play directly. If the disc has a menu, press a menu item to play.

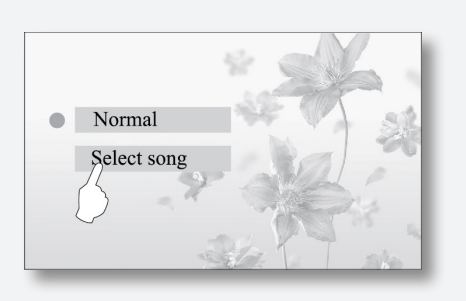

You can press the name of your favorite song directly to play.

Touch the button to return to main menu of the disc (Disc support is required).

When a DVD is playing, press the upper right corner of the screen to display the show play information. (see right picture)

Note

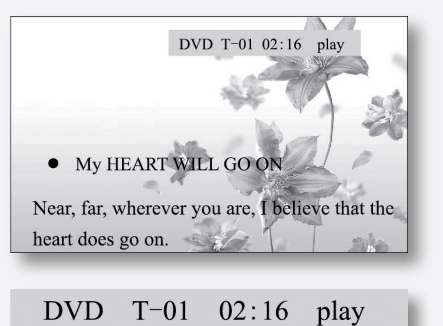

Current track Play time Play status number

During playing, operate the touch menu to perform various play controls. For function definitions of touch menu, please look at the 4th item of DVD function operation "Functions of Touch Menu".

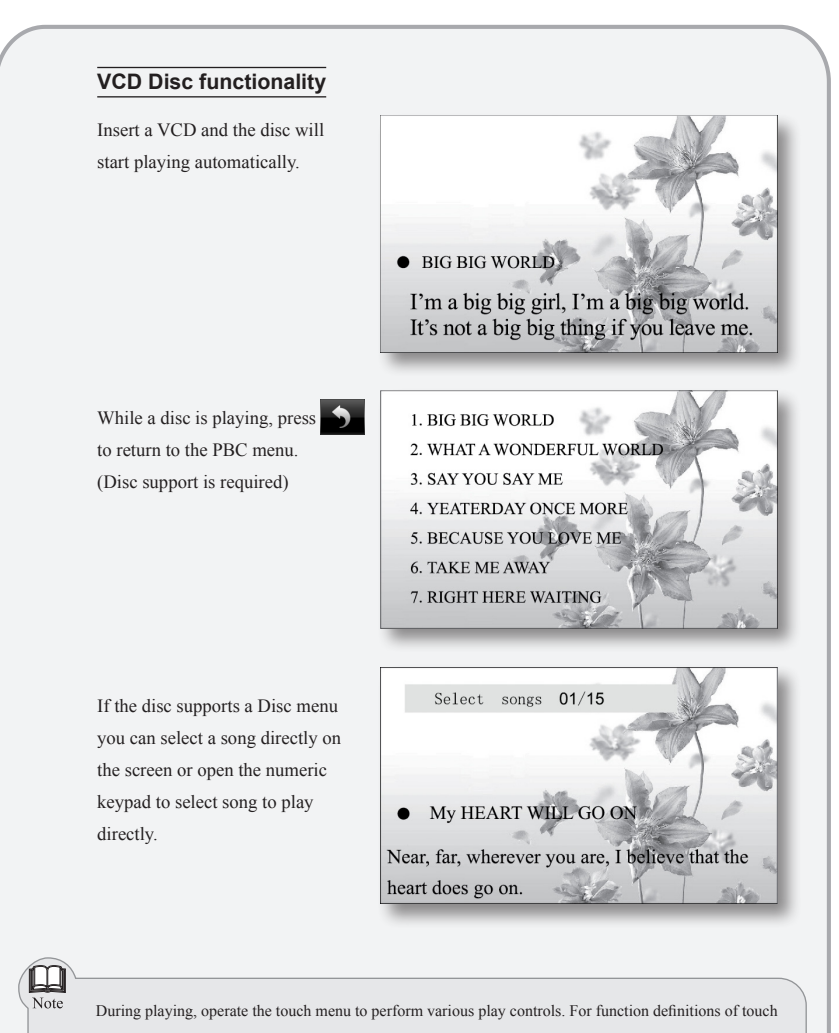

menu, please look at the 4th item of DVD function operation "Functions of Touch Menu".

## CD Disc functionality

Insert a CD and the disc will start playing automatically.

| Track 03/17 | 00:34 |
|-------------|-------|
|             |       |
| track01     |       |
| track02     | DEO   |
| track03     |       |
| track04     |       |
| track05     | -     |
|             |       |
|             |       |

To play a song you can also press a track directly. Press ▲▼ to select a track.

While a disc is playing, the system will automatically switch to spectrum state if there is no action within 10 seconds.

If the disc has a title, the track can also directly be chosen with the keypad.

Note

During playing, operate the touch menu to perform various play controls. For function definitions of touch

menu, please look at the 4th item of DVD function operation "Functions of Touch Menu".

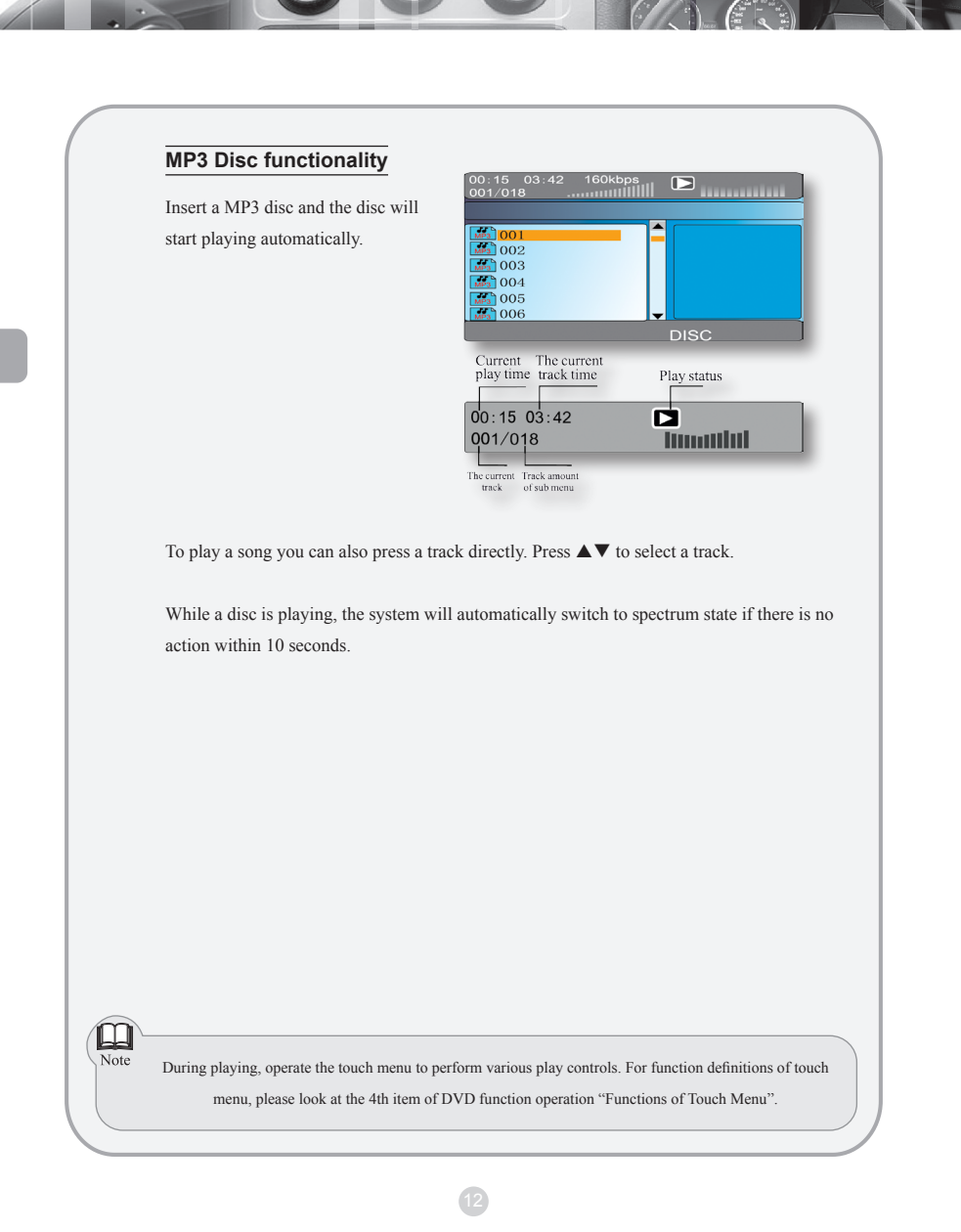

#### **MPEG4** Disc functionality

- MPEG is the abbreviation of Moving Pictures Experts Group and the MPEG4 is the fourth generation encoder standard for video/audio.
- The functionality of MPEG4 discs is basically same as the DVD disc.
- The MPEG4 disc available on the market adopts different kinds of engraving format such as:
- XVID, DIVX, RM etc. Because of the many different formats it is possible that some MPEG4 disc can't be read by the unit.
- MPEG files are displayed on the player in the form of folder/file.

The MPEG4 interface is equal to the MP3 interface. For detailed information please look at the "MP3 Disc functionality" section.

#### JPEG Disc functionality

Insert a JPEG (image) disc and the disc will start playing automatically.

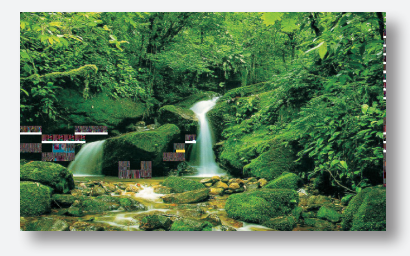

While a disc is playing, press once on the button to return to the image browse interface.

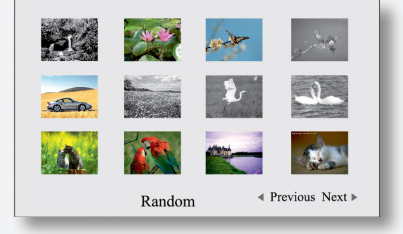

Press a picture directly and it will start playing.

Press the " $\blacktriangleleft$  Previous Next  $\blacktriangleright$ " button to go to then previous or next page.

Press the "Random" button to play all the images in the current folder in a random order.

Press the button one more time and you will enter the catalogue menu.

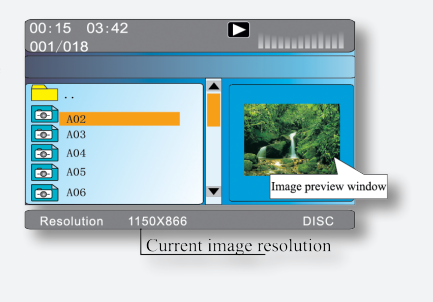

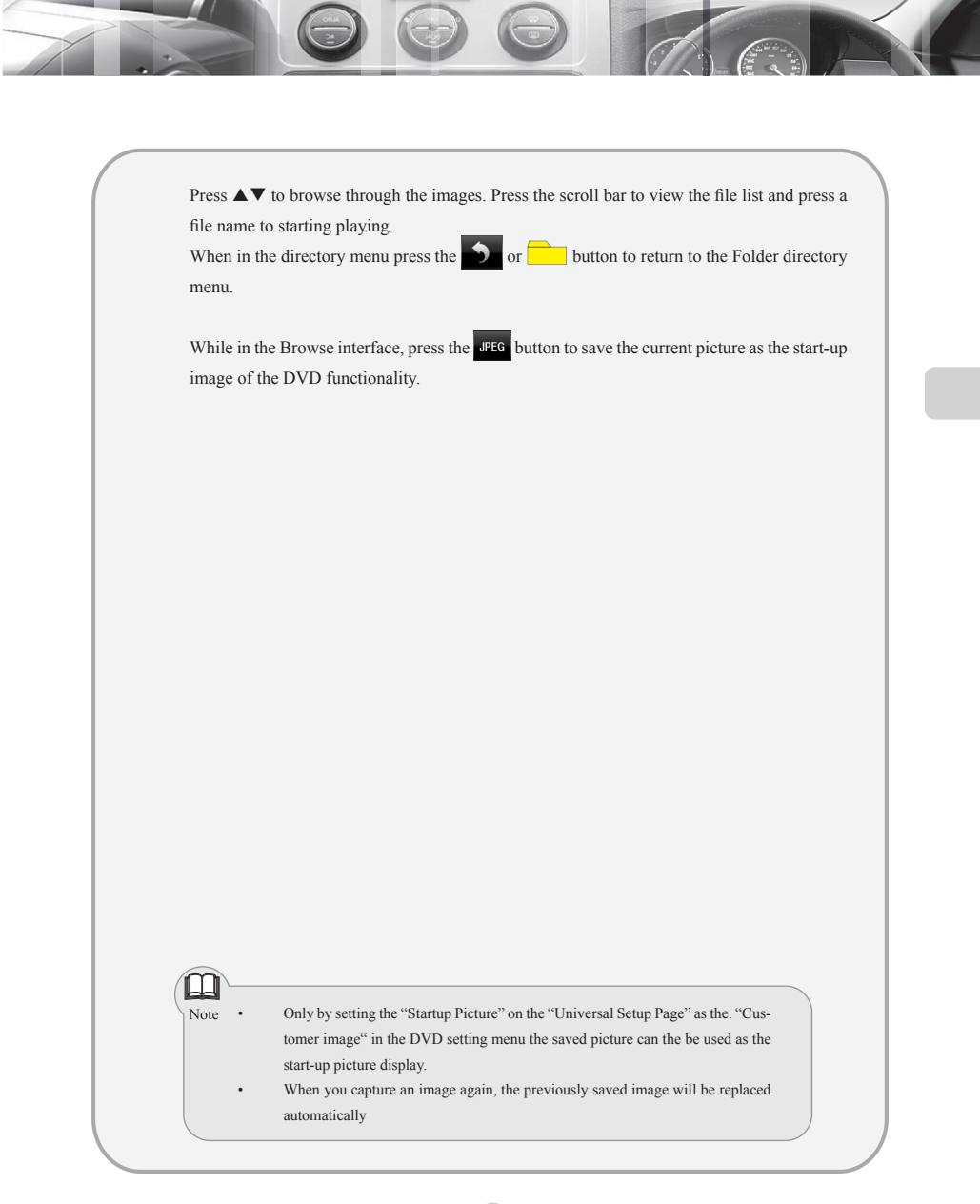

## SD Card functionality

If the player is equipped with a multimedia SD card port, this function is available.

#### Insert /Take out SD Card

If necessary flip down the screen and insert the SD card into the SD card slot until the card is locked.

To remove the SD card, first exit the SD card function, then press on the SD card itself to remove the locking status of the SD card and take out the SD card.

#### Enter the SD Card Playing Mode

While in the DVD mode, press the button to go back to the main menu.

Then press the **DVD (B)** button to enter the SD card mode.

After the SD card is read, the operation is the same as the one for playing MP3 disc. For detailed information please look at the "MP3 Disc functionality" section.

#### **USB** device functionality

If the player is equipped with a an USB port, this function is available.

#### Insert /Take out the USB stick

If the player is equipped with a USB port an USB device can be connected with the USB cable or can be directly inserting into the USB port.

When disconnecting the USB device please exit from the USB mode first and then remove the USB device

#### Enter the USB playing Mode

While in the DVD mode, press the button to go back to the main menu. Then press the button to enter the USB mode.

| 00:15 03:42<br>.001/018 |     |
|-------------------------|-----|
| 001                     |     |
| 002<br>003              |     |
| 004<br>005              |     |
| 008                     | USB |

After the USB device is read, the operation is the same as the one for playing MP3 disc. For detailed information please look at the "MP3 Disc functionality" section.

As standards of MP3 player or USB device manufacturers are different, it may occur that some players or device are not compatible with the unit.

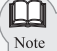

If the unit is connected to both a SD card and an USB device simultaneously while in DVD function state press "DVD" once to enter the SD card mode, press twice to enter the USB mode and press three times to enter the DVD mode.

#### DVD system setup

#### Turn ON/OFF

In the DVD mode touch the screen and press the "SETUP" button.

|                                          |                 | *   | General Setup Page E Preference Page      |
|------------------------------------------|-----------------|-----|-------------------------------------------|
| GENERAL SET                              | PAGE            |     | Audio Setup Page Exit from the Setup Menu |
| OSD LANG<br>CAPTIONS                     | ENG<br>OFF      | - 1 | Password Setup Page                       |
| SCREEN SAVER<br>LAST MEMORY<br>LOGO TYPE | ON<br>ON<br>DEE | - 1 |                                           |
| GOTO GENERAL S                           | SETUP PAGE      |     |                                           |

#### Operation

Press the icon of each setup menu on the screen to select the item to confirm the current setup.

Click the 🗶 button to exit.

| Gener              | al Setup Page                                                           |
|--------------------|-------------------------------------------------------------------------|
| TV Display         |                                                                         |
| Normal/PS          | Images will be scanned and shown in "Panorama" format                   |
| Normal/LB          | Images will be shown in "Message box" format                            |
| Wide               | Images will be shown in "Wide screen (16:9)" format                     |
| Angle Mark         |                                                                         |
| ON/ OFF            | Displays the angle mark                                                 |
| OSD Lang           |                                                                         |
| English/Chinese/Fr | ench/Italian/Svenska                                                    |
| Select the DVD sys | tem interface language of the player                                    |
| Captions           |                                                                         |
| ON/OFF             | Display or hide subtitles                                               |
| Screen Saver       |                                                                         |
| ON/OFF             | When a movie is paused or not playing for more than 3-4 minutes,        |
|                    | the screen saver picture will appear.                                   |
| Last Memory        |                                                                         |
| ON/OFF             | If you switch from DVD mode to another mode when playing a DVD and      |
|                    | switch back again to the DVD mode the player will resume the movie from |
|                    | where you left it. This function can be turned ON or OFF.               |
| Logo Type          |                                                                         |
| Default            | Display the default logo                                                |
| Captured           | Logo that is saved from a screen capture done by the user.              |

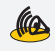

Audio Setup Page

#### SPEAKER SETUP

#### DOWNMIX

| DOWINIMA      |                                                                             |                             |  |
|---------------|-----------------------------------------------------------------------------|-----------------------------|--|
| LT/ RT        | Play a disc in Dolby stereo, distributing the sound from the middle and the |                             |  |
|               | surround channels to the left and right stereo.                             |                             |  |
| Stereo        | Play a disc in Stereo mode                                                  |                             |  |
| V Surr        | Play a disc in Surround mode.                                               |                             |  |
| OFF           | Mix mode is OFF                                                             |                             |  |
|               |                                                                             |                             |  |
| Speaker       |                                                                             |                             |  |
| Front speaker | Center speaker Rear speaker                                                 | Subwoofer                   |  |
|               | "LRG" means all band speaker                                                |                             |  |
|               | "SML" means the medium and tweeter speaker                                  |                             |  |
|               | The user may adjust depending on the practical speaker configuration.       |                             |  |
|               |                                                                             |                             |  |
| Test Tone     |                                                                             |                             |  |
|               | When the test tone is turned on, the system will p                          | lay a section of test audio |  |
|               | in accordance with the sequence of the front left,                          | center, front right,        |  |
| ON/OFF        | Right surround and left surround sequence. If the                           | ere is audio signal output, |  |
|               | the connection between the player and 5.1 chann                             | nel power amplifier and     |  |
|               | setup is correct, otherwise, the connection and se                          | tup is wrong.               |  |
|               |                                                                             |                             |  |
| Dialog        |                                                                             |                             |  |
| 00-20         | Adjust the volume of the DVD disc dialogue.                                 |                             |  |
|               |                                                                             |                             |  |
| Post DRC      |                                                                             |                             |  |
| ON/OFF/Auto   | It is to set up the post DRC ratio of sound. It is sug                      | gested that the post DRC    |  |
|               | is set up to "Auto" mode.                                                   |                             |  |
|               |                                                                             |                             |  |
|               |                                                                             |                             |  |

#### SPDIF Setup Page

| SPDIF Output                                                                            |                                                                                                    |
|-----------------------------------------------------------------------------------------|----------------------------------------------------------------------------------------------------|
| Output/OFF                                                                              | The output signal is an analog signal                                                                                                    |
| SPIDF/ALL                                                                               | The ture form source code flow of the DVD disc is delivered directly                                                                                                    |
|                                                                                         | through a digital port                                                                                                    |
| SPIDF/PCM                                                                               | The code flow of the disc had been decoded before it was encoded into the                                                                                                    |
|                                                                                         | PCM digital signal output. That entry is selected when the DVD audio                                                                                                    |
|                                                                                         | output analog signal is connected with 2-channel digital stereo amplifier.                                                                                                    |
| LPCM Output                                                                             |                                                                                                    |
| 48K                                                                                     | Converts 96 K LPCM digital audio into 48K LPCM audio. (This entry is                                                                                                    |
|                                                                                         | selected when your power amplifier does not support 96K LPCM                                                                                                    |
|                                                                                         | decoding.)                                                                                                    |
| 96K                                                                                     | Delivers the LPCM digital audio in true form output.                                                                                                    |
| Note<br>The setup of PCM<br>to be "SPDIF/PC!<br>than the sample ra<br>consumer's select | channel entry can only be carried out when "SPDIF OUTPUT" is set<br>M" or "Other". If the sample rate of the LPCM of the disc is smaller<br>the chosen, then the smaller output is used (if the disc is 48K, but the<br>ion is 96K, the actual output is 48K) |
| Dolby Digital Setup                                                                     |                                                                                                    |
| Dual Mono                                                                               |                                                                                                    |
| Stereo/L-Mono                                                                           | Selection of Dolby digital channel setup                                                                                                    |
| R-Mono/Mix-Mono                                                                         |                                                                                                    |

## Dynamic

FULL-OFF The greater the dynamic range compression rate, the less obvious of the dynamic range difference

#### **Channel Delay**

Select the sound configuration through the up/down cursor. Press the left/right cursor to adjust the sound delay distance of the sound chosen.

The Sound Delay Distance: Select different sound transmission effect in different space, and the magnitude of the space decides the magnitude of the delay.

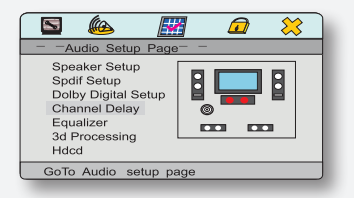

#### Equalizer Page

#### EQ type

To set up the player output audio and to simulate various sound effects. The following presets are available: Done/Rock/Pop/Live/Dance/Techno/Classic/Soft

| Bass Boost<br>ON/OFF        | Turn ON/OFF the Bass Boost output                                                                                      |
|-----------------------------|----------------------------------------------------------------------------------------------------|
| Super Bass<br>ON/OFF        | Turn ON/OFF the Super Bass output                                                                                      |
| Treble Boost<br>ON/OFF      | Turn ON/OFF the Treble Boost output                                                                                    |
| 3D Processing Page          |                                                                                                    |
| PRO LOGIC II<br>ON/OFF/AUTO | Dolby directional logic setup, the setup is only available when<br>"DOWNMIX" setup in "Speaker setup" is set to "OFF". |

#### **Reverb Mode**

To set up the player reverb mode and to simulate different reverberatory effects. The following presets are available: Off/Concert/Living/Room/Hall/Bathroom/Cave/Arena/Church

#### Hdcd Setup Page Digital Filter OFF/1X/2X

Digital wave filter: This option is used to select the sampling frequency for the digital wave filter. The higher the sampling frequency is, the clearer and better the tone quality is. The set-up at delivery from the factory is 1X. To play Hdcd, please set it to the default value or 2X.

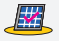

#### Preference Page

The Preference Page can only be set up when there is NO disc in the unit.

| Preference Pag  | e    |       |
|-----------------|------|-------|
| Tv Type         | Ntsc |       |
| PBC             | Off  | PAL   |
| Audio           | Chi  | Multi |
| Subtitle        | Chi  | NTSC  |
| Disc Menu       | Chi  |       |
| Parental        |      |       |
| Default         |      |       |
| GoTo Preference | Page | ]     |

| I V Iype       |                                                                      |
|----------------|----------------------------------------------------------------------|
| PAL/MULTI/NTSC | Setup the type of the video system                                   |
|                | (The recommended setting is NTSC).                                   |
| PBC            |                                                                      |
| ON/OFF         | Set the ON/OFF of the PBC menu play control. If tum ON the disc will |
|                | enter the Menu automatically.                                        |
| Audio          | English/French/Italian/Swedish/Spanish/Chinese/Japanese/Korean/      |
|                | Russian/Thai                                                         |
|                | Select the language of the DVD sound.                                |
|                |                                                                      |
|                |                                                                      |

#### Subtitle

Select the language of the DVD subtitle. The following presets are available: English/French/Italian/Swedish/Spanish/Chinese/Japanese/Korean/Russian/Thai

#### Disc Menu

Select the language of the DVD menu. The following presets are available: English/French/Italian/Swedish/Spanish/Chinese/Japanese/Korean/Russian/Thai

#### Parental

Select the locking level of the disc menu. The following presets are available: 1 KID SAF/2 G/3 PG/4 PG 13/5 PGR/6 R/7 NC17/8 ADULT

#### Default

Reset

Reset to the factory settings.

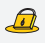

Password Setup Page

#### Password Setup ON/OFF

When the setting is enabled, the password setting is enabled. For watching the disk with password lock or changing the age class setting, the system requires you to enter the password first.

| S (10)        | <b></b>    |     | 🙁 |
|---------------|------------|-----|---|
| Password Se   | etup Page- | -   |   |
| Password Mode | e On       | On  |   |
| Password      |            | Off |   |
|               |            |     |   |
|               |            |     |   |
|               |            |     |   |
|               |            |     |   |
| GoTo Password | Setup Pag  | je  |   |
| _             |            |     |   |

When the setting is disabled, the password setting is disabled. If the password has been set, enter the original password to cancel the original password first to cancel the password setting.

As the figure shows, use the remote number key or press the number pad of the touch screen to enter the correct password and confirm.

| Password | **** |
|----------|------|
|          | DK   |
|          |      |

#### Password

Select sub-item "Change" in the password options and press OK to access password change page. As the figure below shows, enter the new and old passwords respectively, and press OK key to end.

The original password of the system is "1389"

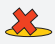

Exit from the Setup Menu

Press 💥 to confirm and exit from the setting menu.

| Old Password<br>New Password<br>Confirm PWD |
|---------------------------------------------|
|---------------------------------------------|

## 2.3 Bluetooth Handsfree

The system provides bluetooth hands free communication function. If your mobile phone is bluetooth enabled, it can establish a point-to-point connection with the system, providing telephone dial up and call answering, History and bluetooth music functionality.

Note: As the bluetooth modules and software of cell-phones with different brands are different, some functions may be different or even not compatible with other systems in actual use.

#### 2.3.1 Enter/ Exit

In the Main menu press the Breve button to enter the bluetooth interface.

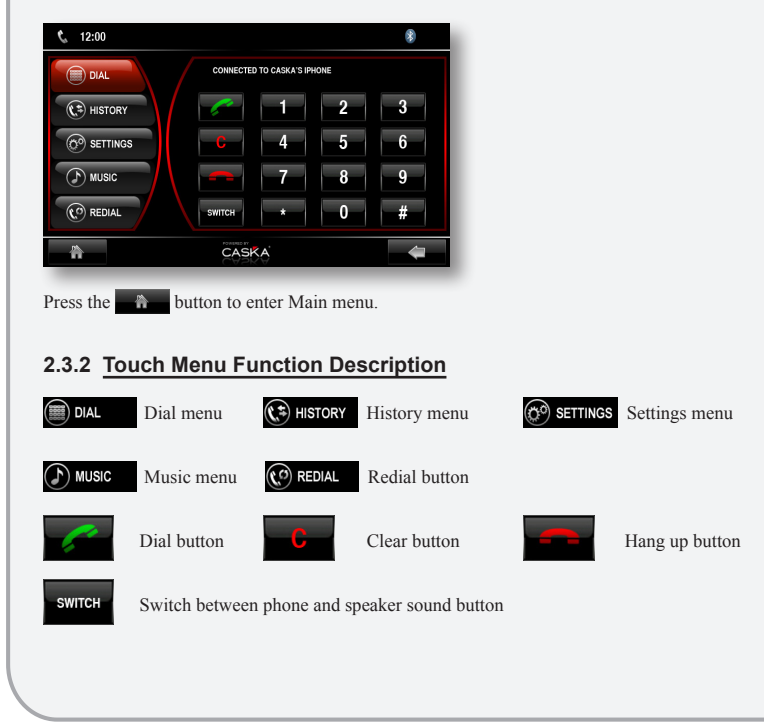

### 2.3.3 Pair/Connect

For using the Bluetooth handsfree function, establish the connection first. Match the unit with the Bluetooth cell phone and press the S SETTINGS button.

Bluetooth Settings menu. (as figure shows).

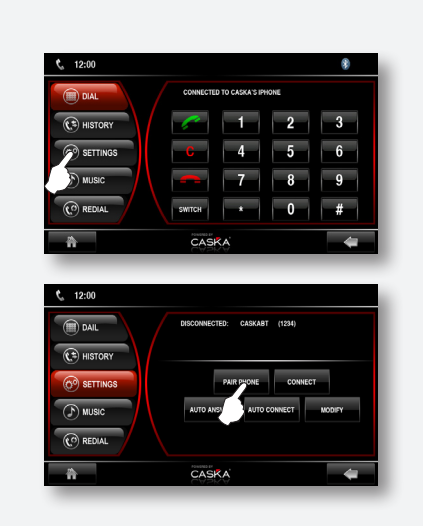

Press "**PAIR PHONE**". Open the bluetooth function of your cell phone and enable the bluetooth device searching function. "Pairing" will be displayed on the screen.

After the connection is succeeded, the cell phone will display the device name (default CASKABT). While connecting, the cell phone indicates the input device connection password (default 1234).

After pairing, "Connected" will be displayed on the screen, the matched cell phone model will be displayed on the screen automatically (f.i. CASKA'S IPHONE), and [2] icon will be displayed on the upper right part of the screen.

| "CONNECT"      | For manual connection, if the phone is already paired, press |
|----------------|--------------------------------------------------------------|
|                | this button to reestablish the connection.                   |
| "AUTO CONNECT" | For automatic connection the connection can be reestablished |
|                | automatically after several seconds.                         |
| "AUTO ANSWER"  | When there is an incoming call (ring three times) the phone  |
|                | will automatically answer the call.                          |
|                |                                                              |

#### 2.3.4 Modify the name and password

In the Settings screen pressthe the "MODIFY" button.

| <b>%</b> 12:00 |                                 | <b>%</b> 1 | 2:00 |      |      |     |     |   |   |      |   |
|----------------|---------------------------------|------------|------|------|------|-----|-----|---|---|------|---|
| DAIL           | DISCONNECTED: CASKABT (1234)    | REN        | AME  | PASS | WORD |     |     |   |   |      |   |
| ( HISTORY      |                                 |            | 2    | 3    | 4    | 5   | 6   | 7 | 8 | 9    | 0 |
|                | PAIR PHONE CONNECT              | Q          | w    | Е    | R    | Т   | Y   | U | - | 0    | P |
| MUSIC          | AUTO ANSWER AUTO CONNECT NODIFY | А          | s    | D    | F    | G   | н   | J | к | L +  | - |
| C REDIAL       |                                 | DEL        | z    | х    | С    | v   | в   | N | м | EXIT |   |
| â              | CASKA 🗧                         | â          |      |      |      | CAS | 5KA |   |   | - 4  |   |

Press "RENAME" to the name in the display box on the right side of the screen.

Enter a new name with the keyboard and press the 🖬 button to confirm.

Press the "EXIT" button to exit the keyboard screen.

The method for modifying the password is similar to the method for modifying the name. After modifying the name and/or password the new values will be shown in the Settings menu.

#### 2.3.5 Dialing

You can dial a number with your mobile phone or by entering a number on the keypad on the screen.

Press the number on the keypad. A Number line will show the number. If you make a typing mistake you can use the "**C**" button to delete the entries one by one.

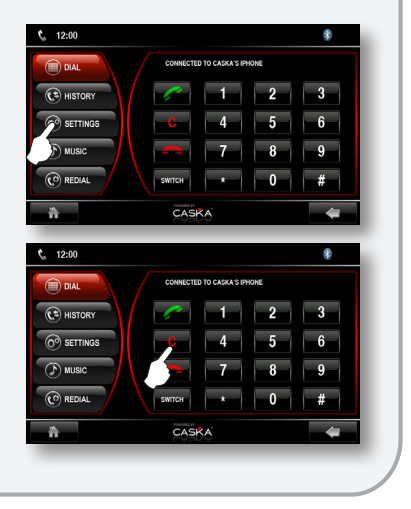

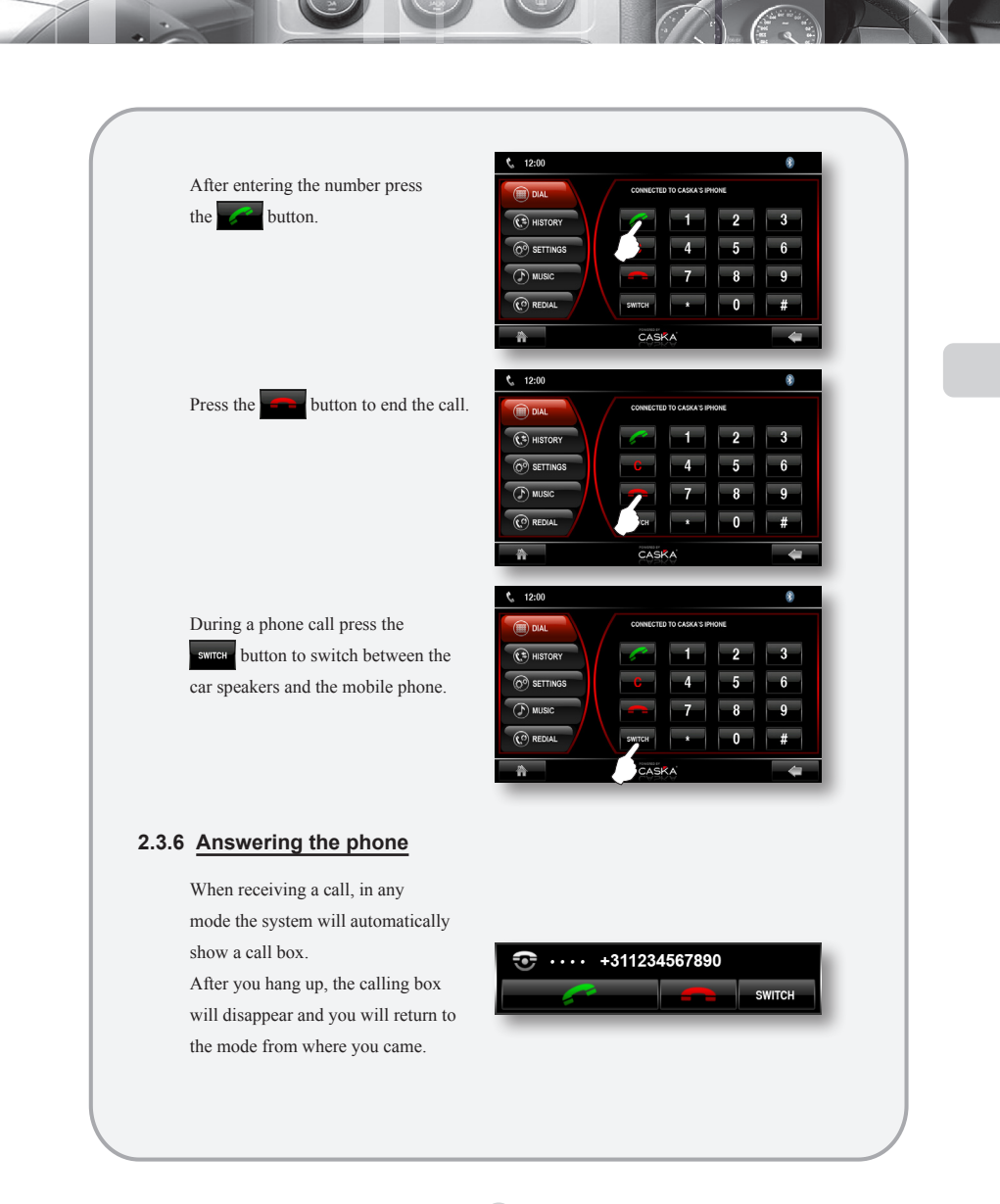

Press the **example** or **example** button to answer or to refuse the incoming call. If automatic answering is ON the system will automatically answer after three rings. The callers number will be displayed automatically.

During the call, the audio output can be switch between the car speakers and the mobile phone by pressing the source button.

## 2.3.7 History

Press the "HISTORY" button.

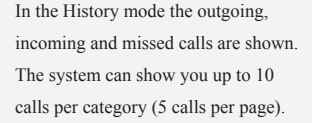

In History mode press one of the numbers displayed. The color will change to blue.

To call back press the "**REDIAL**" button.

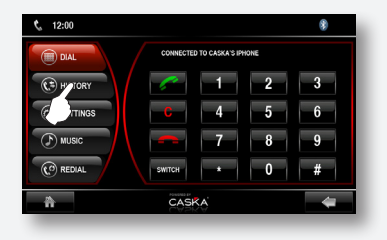

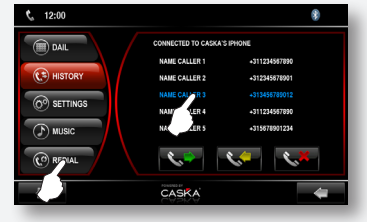

#### 2.3.8 Bluetooth Music

If the mobile phone supports A2DP (stereo audio) the audio from the phone can be played trough the car's speakers.

Press the "MUSIC" button.

When phone is connected to the unit activate the bluetooth music functionality on the phone. You should be able to hear audio through the car's speakers You can control the music with the buttons in the "MUSIC" menu.

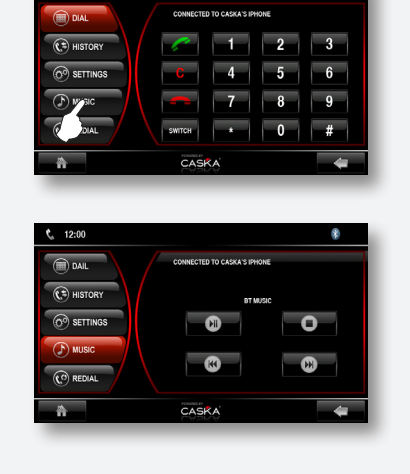

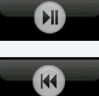

Play/Pause

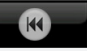

Previous track

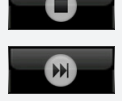

Next track

Stop

Music from the mobile phone can only be played while in the bluetooth Music mode. >

¢ 12:00

> While in the bluetooth Music mode the screen will automatically switch to the Spectrum interface if there is no interaction with the system for several seconds.

## 2.4 Virtual CDC

When a CD is playing, the tracks of the CD can be recorded as a virtual CD. In the virtual CDC mode the recorded tracks can be played back.

#### 2.4.1 Save tracks to Virtual CDC

In the DVD mode, press the "SAVE" button while the CD is playing to copy the tracks to the unit.

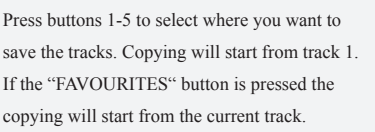

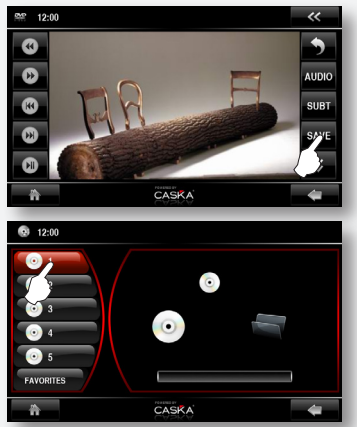

Press the **button** twice to enter cancel the copying of the tracks.

Press the button to enter Main menu.

#### 2.4.2 Playing tracks

After the track are copied, go back to the Main menu and press the "VIR. CD" button to start playing the recorded tracks. Press the w or w button to select the previous/next track. You can also directly press one of the tracks in the list.

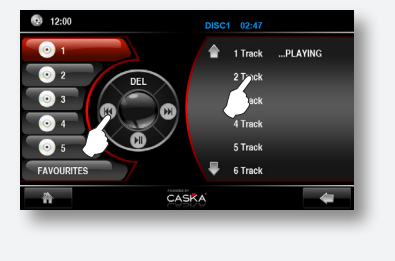

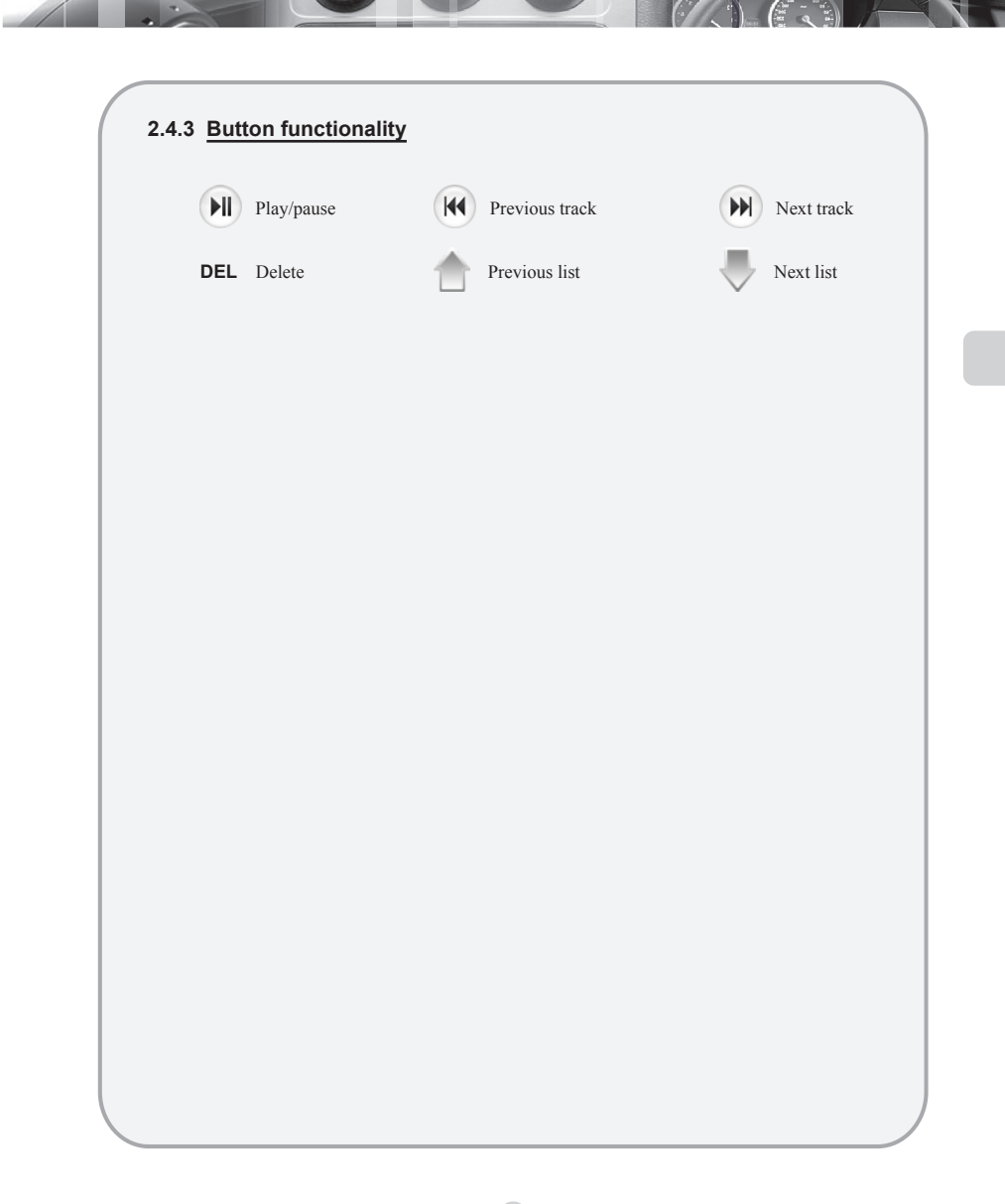

## 2.5 TV Functionality

If the unit has an external or build-in TV module this functionality is available.

#### 2.5.1 Enter/exit

In the Main menu, press the relation button to go to the TV mode.

Press the button to enter Main menu.

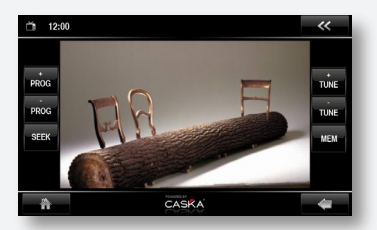

#### 2.5.2 Button functionality

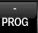

Previous channel

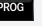

Next channel

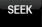

Automatic channel search

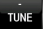

Fine tuning -

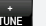

Fine tuning +

MEM

Store a channel (after manual search)

Press the \_\_\_\_\_ button to open the keypad, select a channel number and press the OK button to confirm. To select a channel number higher than 10, press the "10+" button on the keypad.

Note

For detailed information about the digital TV functionality, please check the separate user manual of the

digital TV module.

## 2.6 iPod functionality

When an iPod is connected to the unit, audio files can be played in the iPod mode.

#### 2.6.1 Enter/exit

In the Main menu, press the button to go to the iPod mode.

Press the button to enter Main menu.

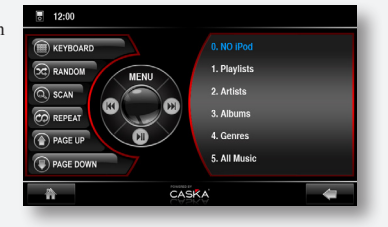

#### 2.6.2 Button functionality

| KEYBOARD  | Show/hide keypad                                                      |
|-----------|-----------------------------------------------------------------------|
| RANDOM    | Play songs in current folder at random                                |
| SCAN      | Scan and play songs in current folder. Every songs will be played for |
|           | 10 seconds                                                            |
| REPEAT    | Repeat the current song                                               |
| PAGE UP   | Scroll one page up                                                    |
| PAGE DOWN | Scroll one page down                                                  |

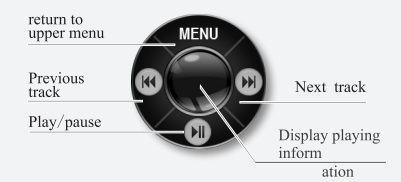

Note

In order for the unit to recognize the iPod, the iPod has to be connected before the unit is turned ON.

## 2.6.3 Keypad

Press the "KEYBOARD" button to open the keypad, select a song number and press the OK button to confirm. To select a song number higher than 10, press the "10+" button on the keypad.

#### 2.6.4 Menu buttons

Press the "MENU" button to return to the upper menu.

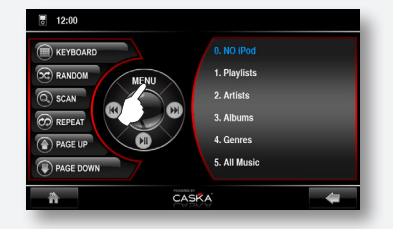

The main iPod menu is divided in five different items:

- 0. NO iPod
- 1. Playlists display the iPod's playlists 2. Artists display the iPod's Artists 3. Albums display the iPod's Albums 4 Genres display the iPod's Genres 5. All music
  - display all music

#### 2.6.5 Playing audio

To play a song directly, press the song on the right hand of the screen.

Or press the (w) or (w) button to select the previous/next song.

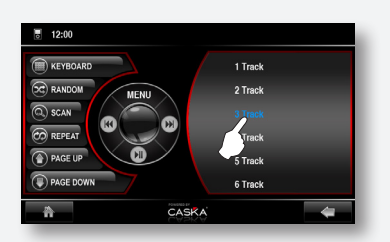

Or open the keypad with the "KEYBOARD" button and enter the number of the song and press "OK".

## 2.6.6 Play information

Press the center of the round control panel, and the play information will be displayed on the right side of the screen.

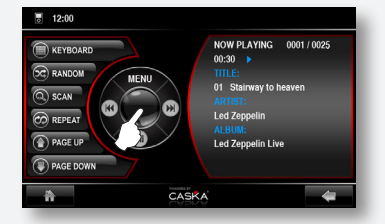

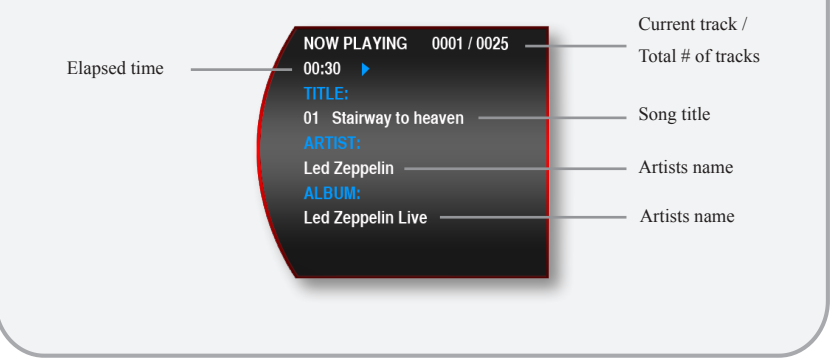

## 2.7 AV functionality

On the back side of the unit, there are seven multifunctional slots (A-G). Slots A and D are the slots for the audio and video input.

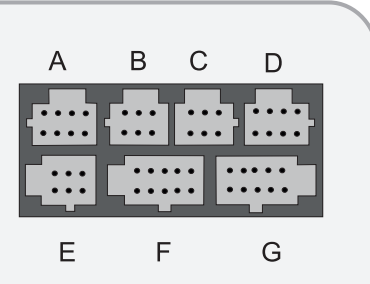

#### 2.7.1 Enter/exit

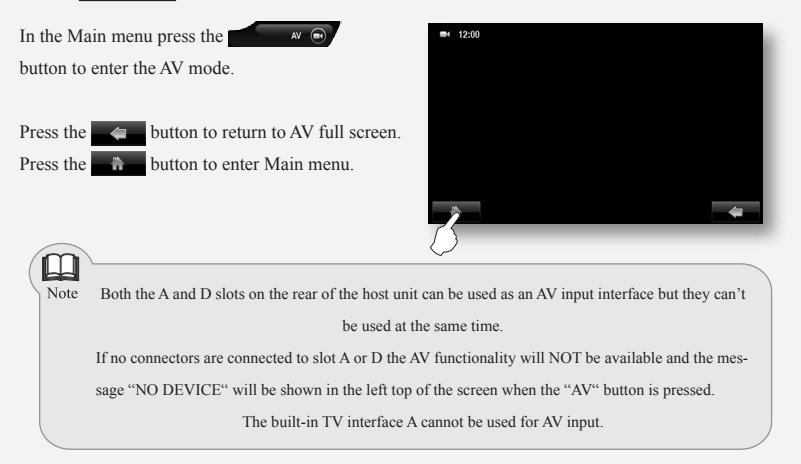

# 2.8 XM/CDC functionality

This function is only available when an original Disc changer or XM Radio is connected.

## 2.9 NAV functionality

This functionality is only available if a SD-Card with Navigation software is inserted in the GPS SD-Card slot.

## 2.9.1 Enter/ Exit

In the Main menu press the monotone button to enter the Navigation mode. While in Navigation mode press NAV button on the panel to exit the Navigation mode and return to the previous menu.

In navigation mode only the touch screen functionality of the navigation software will be available. If other functions needed you must exit the navigation mode.

#### 2.9.2 Navigation Audio and Video Function

When switching to Navigation mode from AV/DVD/disc changer/TV or video mode you can enjoy music or video from former status in case there is no navigation voice, sound or instruction. The system will automatically switch to Navigation mode when there is a navigation instruction.

#### 2.9.3 Music Function during Navigation

When switching to Navigation mode from radio/AV/DVD/disc changer/TV or video mode you can enjoy music or video from former status in case there is no navigation voice, sound or instruction. The system will automatically switch to Navigation mode when there is a navigation instruction.

#### 2.9.4 Volume Adjustment

When in navigation mode and NO navigation instruction is heard the volume functionality controls the audio/video volume. When in navigation mode and a navigation instruction is heard the volume functionality controls the navigation volume.

## 2.10 Rear Zone Functionality

The system offers rear zone playing functionality. The driver can enjoy music or radio while the passengers can watch DVD, TV or AV through dedicated headset screens on the back seat without interference.

#### 2.10.1 Enter/exit

In the Main menu press the "REAR" button on the right side of the screen to enter the Rear Zone functionality.

To select the desired functionality press TV, AV or DVD.

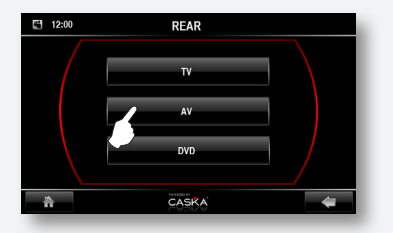

Press the sutton to return to former status. Press the button to enter Main menu.

When the unit is in DVD mode the CDC mode can't be selected in the Rear Zone mode. When the unit is in CDC mode the DVD mode can't be selected in the Rear Zone mode.

## 2.11 TPMS Functionality

This functionality is only available when the Tyre Pressure Monitoring System is connected to the unit. The upper and lower pressure limits, as well as the temperature range for each tire can be set. When one of limits are exceeded, an alert will sound. (This is available when alarm tone setting is ON.)

#### 2.11.1 Enter/exit

In the Main menu press the "TPMS" button on the left side of the screen to enter the TPMS functionality.

Press the button to enter Main menu.

#### 2.11.2 Button functionality

Setup the pressure upper/lower limit and display unit (PSL, BAR, Kgf).

Press the "PRESSURE" button to enter the pressure setup interface.

| (L) 12:00         |         |         |
|-------------------|---------|---------|
| D PRESURE<br>() P | LOW LMT | UNIT    |
| TD ID PAIR        | • BAR   |         |
| C ALARM           | •       | CONFIRM |
| ñ                 | CASKA   | #       |

Press the "LOW LMT" or "UP LMT" button and press + or - to adjust the value. Then press the "CONFIRM" button to save.

Press the "UNIT" repeatedly to switch between PSL/BAR/Kgf. Then press the "CONFIRM" button to save.

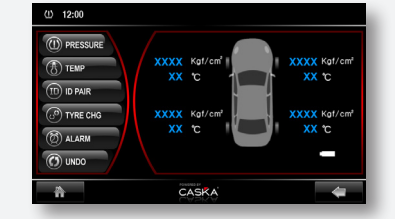

Setup the temperature upper limit and display unit (C, F)

Press the "TEMP" button to enter the temperature setup interface.

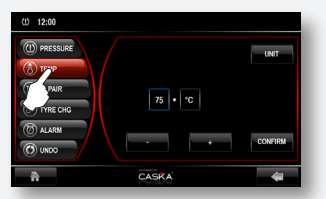

Press + or - to adjust the value. Then press the "CONFIRM" button to save. Press the "UNIT" repeatedly to switch between C (Celsius) or F (Fahrenheit). Then press the "CONFIRM" button to save.

) ID code Pairing

Press the "ID Pair" button to enter the ID Pair setup interface.

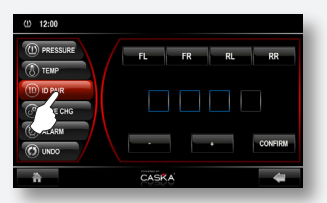

First, choose a tire by pressing the "FL", "FR", "RL" or "RR" button. Secondly, enter the ID code by pressing + or - to adjust the value (0-9,A-F). Then press the "CONFIRM" button to save.

P) Tire swap

Press the "TIRE CHG" button to enter the Tire change setup interface.

Follow the fixed tire change order on the screen and press the "CONFIRM" button to save.

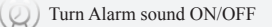

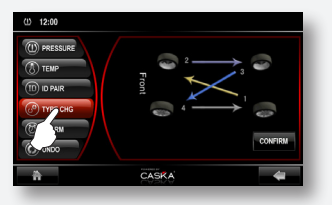

Undo the last applied settings

# 2.12 CAM functionality

In the CAM mode, if the rear camera connected, you can view the picture from the rearview camera.

## 2.12.1 Enter/exit

In the Main menu press the "CAM" button on the left side of the screen to enter the CAM functionality.

Press the button to enter Main menu.

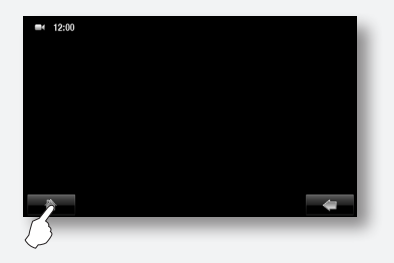

## 2.13 Button Colors

Depending on the model of the unit this functionality is available.

Enter "SYSTEM" menu, and press the "BACKLIGHT" button to change the background color of the panel buttons.

Numerical values of red, green and blue can be adjusted to change LED color of the panel. Click the + or - buttons to adjust the values.

Colors can also be selected by directly choose a color from the color pallet.

Press the button to save the color settings.

Press the button to enter Main menu.

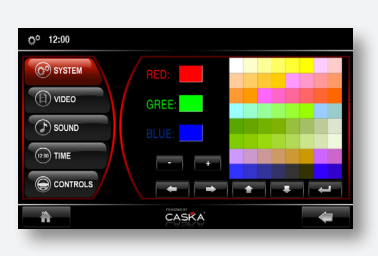

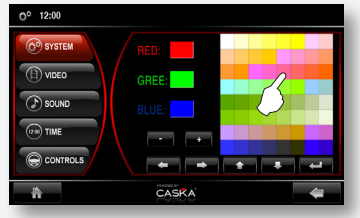

## 2.14 Steering Wheel

Depending on the model of the unit this functionality is available.

Function implemented qualification:

- The Steering wheel learning function is the same as the original steering wheel.
- The Key-press of original steering wheel must adopted to the control way of voltage input. (when you operate each Key-press, enter each voltage into the original sounder port)
- When installation, find the three sorts of wires of original car steering wheel keys, one is
  its ground wire, one is its keys controlling wire (2 strips for some cars) and the last is its
  battery wire (+5V or +l0V), then connect them to corresponding steering wheel wires of
  our host.
- Use the "Key control wire 1" first when connecting the keys controlling wire, if this setting
  is not working, please choose the "Key control wire 2" and relearn.

In the setting menu, press the "CONTROLS" button and after that the "STEERING WHEEL" button.

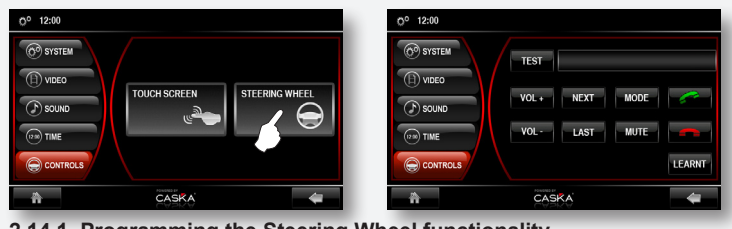

2.14.1 Programming the Steering Wheel functionality

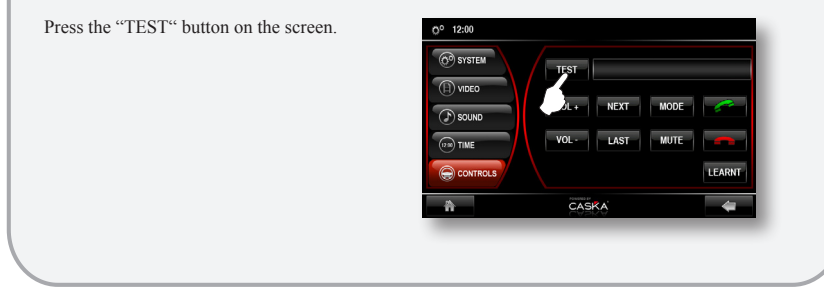

Press any button on the steering wheel to confirm the steering wheel state.

0<sup>o</sup> 12:00 6 SYSTEM NEYT MODE (P) SOLIN CASKA O<sup>0</sup> 12:00 6 SYSTEM TEST

> VOL + NEYT MODE

> > CASKA

LEARN

Press the desired function key on the screen first. After that, press the corresponding button on the steering wheel.

| After the function is set, the system will indicate the setting of the next function key. Repeat the |
|----------------------------------------------------------------------------------------------------|
| procedure above until the settings of all the control keys of the steeling wheel are finished.       |
| Press "LEARNT" to end and exit.                                                                      |

Disnu

The steering wheel functionality is now ready for use.

Press the button to enter Main menu.

# 3 System setup

## 3.1 Enter / Exit

In the Main menu press the "SETUP" button on the right side of the screen to enter the Setup functionality.

Press the button to enter Main menu.

| O. STRIEM | DISPLAY TIME ON | SPECTRUM   | OFF |
|-----------|-----------------|------------|-----|
| (F) VIDEO | BACK ON         | 8650       | ON  |
| (F) SOUND | BACK            | Piere-     |     |
|           | NAVI AUDIO ON   | NAVI VIDEO | OFF |
|           |                 |            |     |
|           |                 |            |     |
| *         | CASKA           |            | 4   |

## 3.2 System Setup

Press the "DISPLAY TIME" button to turn the time display ON or OFF. When turned ON the time will be displayed in the upper left corner of the screen.

Press the "SPECTRUM" button to turn the spectrum display ON or OFF. When turned ON the spectrum display will automatically shown after 10 seconds inactivity.

Press the "BACK" button to turn the automatic reverse camera display ON or OFF. When turned ON when in reverse the screen will show the picture of the rearview camera. This function only works if a rearview camera is connected.

If the unit has the second generation IPAS installed, when in reverse the image on the screen will show the picture of the rearview camera including the backing-path. The backing path shows the predicted path the car will follow. The path will change when the steering wheel is turned.

#### > Center state (the steering wheel return-to-zero position)

In car backing state, the image (as shown on the right) is displayed on the screen. The trapezoid is about 0.35m away from the bumper, which is made up of 6 graduation marks with different colors. The width of trapezoid is about 2.1m, and the furthest graduation mark is

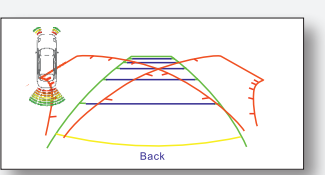

about 6m away from the back of the car. (To ensure safety, the guide line is wider than the actual width of the car.)

The red curved shape is the path curved shape when the steering wheel turn to left or right maximum position. When the steeling wheel is in the center, there is such a curved shape too, which can help the driver to judge if the space they choose is large enough to park.

#### > Trochoid swing state

When you reverse the car to left or right, by turning the steering wheel to the left or right, the backing guide line will change. The area inside the guide line is safe area for driving backwards, but it is necessary to make sure if there are no obstacles out of sight.

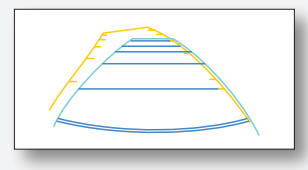

Displays while car backing radar is connected.

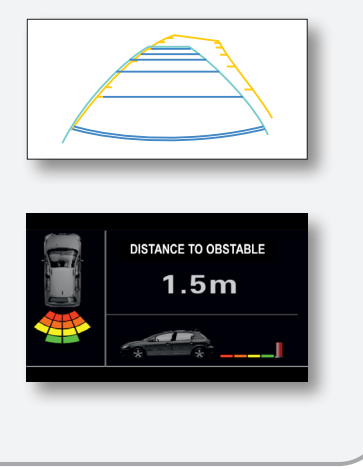

#### Button beep

Press the "BEEP" button to turn the button sound ON or OFF. When turned ON every time a button is pressed on the screen a beep sound is heard.

| SYSTEM     VIDEO     SOUND     O     TIME     CONTROLS | DISPLAY TIME ON<br>BACK ON<br>NAVI AUDIO ON | SPECTRUM OFF<br>BEEP ON<br>NAVI VIDEO FFF |
|--------------------------------------------------------|---------------------------------------------|-------------------------------------------|
| ñ                                                      | CASKA                                       | 4                                         |

#### > Audio while navigating

Press the "NAVI AUDIO" button to turn the music navigation function ON or OFF. When turned ON and in navigation mode the system will automatically play audio in the background.

#### 0° 12.0 © 12.0 © 12.

#### ► Video while navigating

Press the "NAVI VIDEO" button to turn the video navigation function ON or OFF. In navigation mode when turned ON and the AV function is active the system will automatically play the video if no navigation instructions are available.

#### Panel button color

Allows adjusting the background color of the panel buttons (For details please see paragraph 2.13).

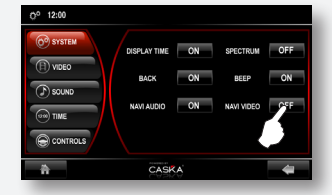

## 3.3 Video setup

In the Setup menu press the "VIDEO" button on the left side of the screen to enter the Video functionality.

Press the + or - button to adjust the brightness, chroma or contrast of the image.

## 3.4 Audio setup

In the Setup menu press the "SOUND" button on the left side of the screen to enter the Audio functionality.

Press the + or - button to adjust the treble, middle, bass and BBE of the audio.

Press the "BAL & FAD" button to enter the balance and fade functionality.

After pressing a speaker icon, the corresponding slider shown beneath the image of the car.

Use the + or - button to adjust the speaker volume of the separate speakers.

Press the "RESET" button to set the audio settings to default.

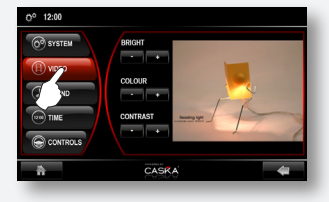

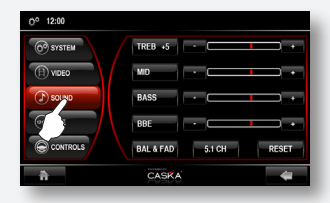

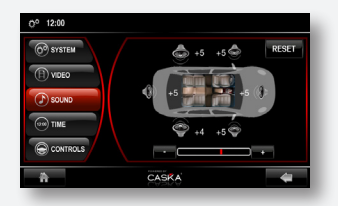

Note

Center volume adjustment is available only when 5.1-channel is on. Only when a 5.1ch disc is playing, the 5.1ch can be turned on in the setup. When playing a VCD/CD/MP3 disc, please turn OFF 5.1ch.

## 3.5 Time setup

In the Setup menu press the "TIME" button on the left side of the screen to enter the Time functionality.

Press the hour or the minutes display (when selected the item will start flashing). Press the + or - button to adjust the hour or minute display.

Press the "SETUP" button to save the settings.

Press the "12H" or "24H" button to change the hour display. When the "12H" button is pressed the additional text "AM" or "PM" will appear.

## 3.6 Touch Screen calibration

In the setting menu, press the "CONTROLS" button and after that the "TOUCH SCREEN" button.

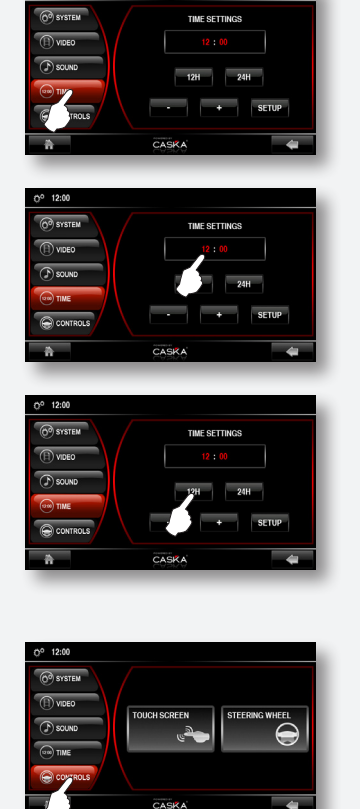

12:00

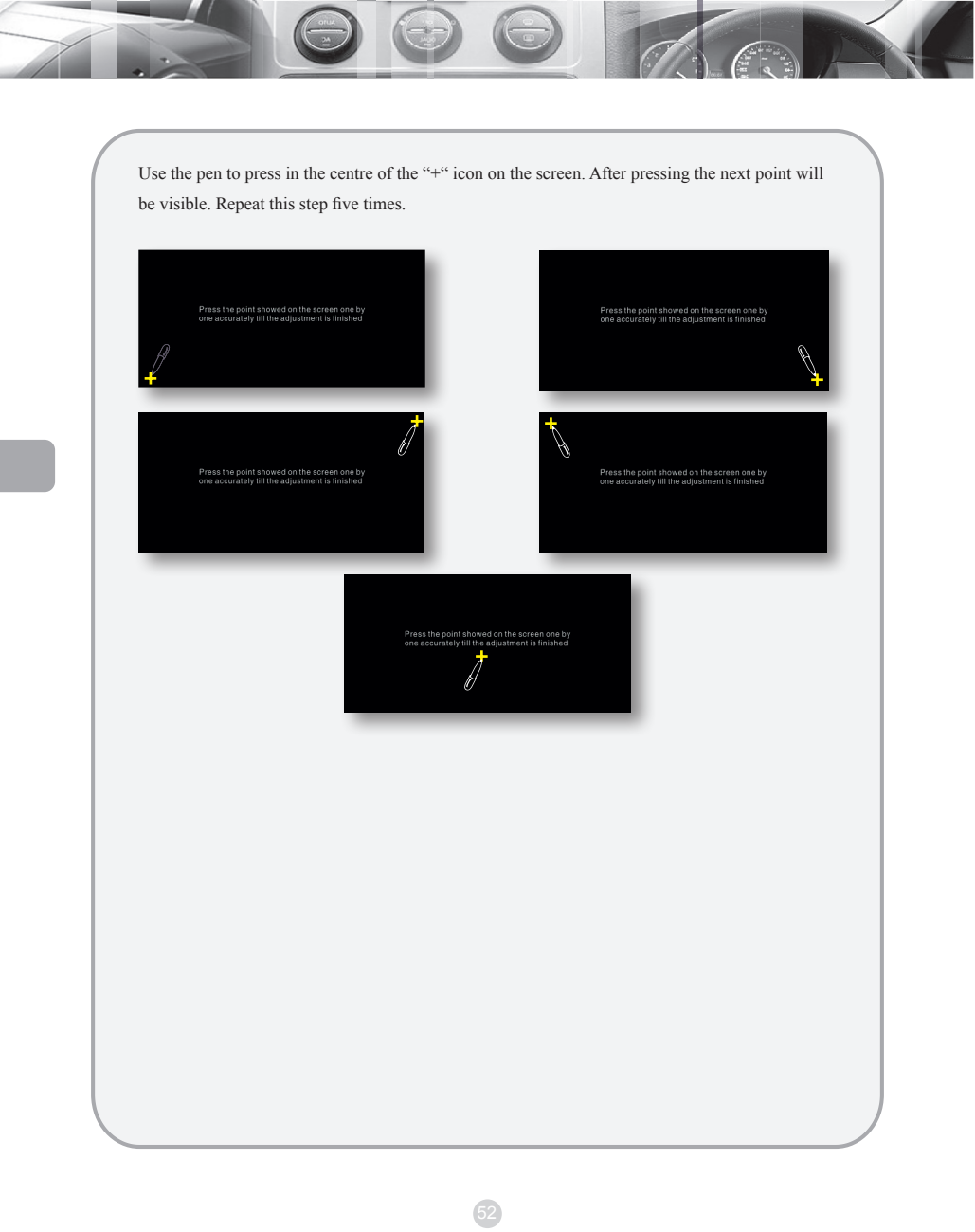

## 3.7 Factory mode settings

In the factory mode settings, the radio antenna power switch, handbrake control, small lamp control, headset number, system reset, etc. can be set.

Enter "SETUP" menu and press the without to open the keypad; type the password "7253" and press "OK" to enter the Factory mode.

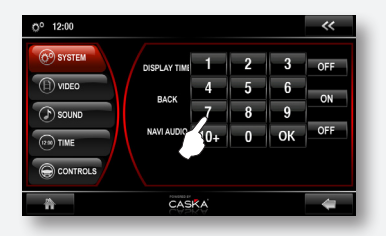

Press the button to enter Main menu.

## 3.7.1 Default Setup

In the Factory mode menu press the "DEFAULT" button to enter the Default settings.

| O <sup>o</sup> 12:00 |            |   |     |     |
|----------------------|------------|---|-----|-----|
| () DEFAULT           |            |   | OFF | -   |
| PRESET               |            | + | OFF | •   |
| i SYS INFO           | ILLUM GTRL | + | OFF | •   |
| C LOGO               | HEADREST # | + | 2   |     |
| RDS AREA             |            | + | м   |     |
|                      |            |   |     | -   |
| ñ                    | CASKA      |   |     | - 🖛 |

#### Antenna power (ON/OFF)

When the radio antenna wire was used as antenna amplifier power wire, the setting should be ON, in all other cases OFF.

#### Brake Control (OFF/LEVEL/PULSE)

When there is no handbrake control, the setting is OFF. When the handbrake control power uses DC power, the setting is LEVEL. When the handbrake control power uses pulse voltage, the setting is PULSE.

#### > Illumination (OFF/LEVEL/PULSE)

When the small lamp switch control is not necessary for button background, the setting is OFF.

When the small lamp control power uses DC power, the setting is LEVEL.

When the small lamp control power uses pulse voltage, the setting is PULSE.

#### Headrest # (1/2)

The headrest number must be set according to the actual number (the unit supports up to 2 headsets).

#### Microphone gain (LO/MI/HI)

The microphone gain of the bluetooth can be set to LOW, MEDIUM or HIGH.

#### Reset (RESET ALL)

Press the "RETURN" button to reset to the factory state (Under factory mode each setup is compelling, so can not be restored)

#### 3.7.2 Preset Setup (no user setup item)

#### 3.7.3 System Information

In the Factory mode menu press the "SYS INFO" button to enter the System information of the unit.

#### 3.7.4 LOGO Setup

In the Factory mode menu press the "LOGO" button to enter the Logo functionality. In this menu a new startup logo can be selected.

#### 3.7.5 RDS Setup

In the Factory mode menu press the "RDS AREA" button to enter the RDS settings. SECTOR1-9 can be selected.

# 4 Accessories

In the Caska product line there can be slight differences in functionality and accessories according to the specific specifications, for example, GPS and rearview camera. So for your own interests, please check all the accessories and packing list.

## 4.1 Rear parking sensors

Depending on the amount of sensors the following positions are possible.

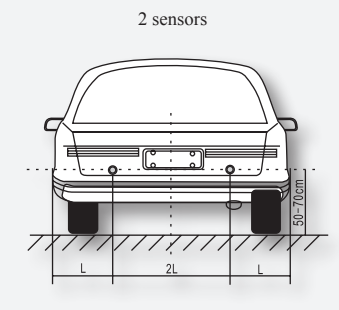

#### > Reverse display

If the sensors are connected but the rearview camera is not connected, the screen display looks like this:

If the sensors and rearview camera are both connected, the screen display looks like this:

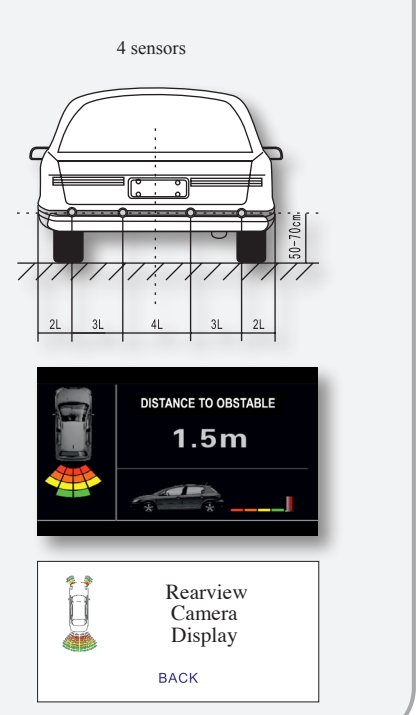

#### > Display of Radar Detection

- When the distance between the radar sensor and the barrier is more than 2.0m the text "BACK" will appear on the screen.
- When the distance is less than 2.0m but more than 1.2m the distance will be shown on the screen and sensor is now working in the warning area.
- 3 When the distance is less than 1.2m but more than 0.3m the distance is displayed on the screen bottom and the buzzer beeps. The closer to the barrier the more frequent the buzzer beeps. The sensor is now working in the slow down area.
- buzzer glV6S out continuous sound sensor IS now workmg m stop area
- The unit analyzes the data from 4 sensors and the minimum value, the sensor that is closest to an obstacle, will be displayed on the screen.

## 4.2 Rearview Camera Installation

The standard installation position of the water proof concave camera is as shown in the figure on the right.

An ordinary camera can be installed in any water proof position needed.

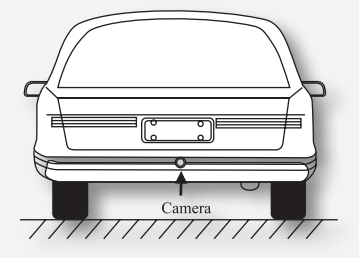

## 4.3 Remote Control

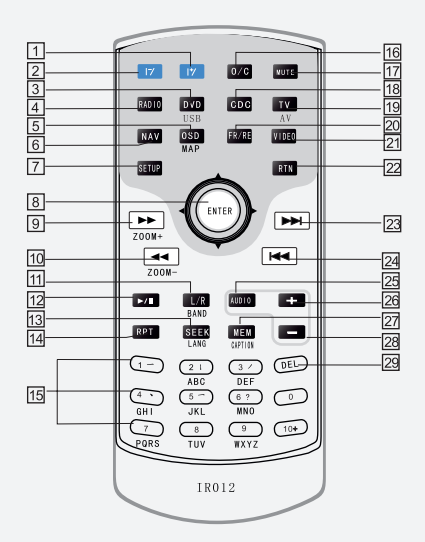

(0)

| NO. | Button                                                                                                    | Description of the button functionality                                                                                                    |  |  |  |
|-----|----------------------------------------------------------------------------------------------------|----------------------------------------------------------------------------------------------------|--|--|--|
| 1   | 17                                                                                                    | Slide up monitor (unavailable for mixed monitor)                                                                                              |  |  |  |
| 2   | 17                                                                                                    | Slide down monitor (unavailable for mixed monitor)                                                                                            |  |  |  |
| 3   | DVD/USB         1. Switch to DVD mode from any other mode.           2. In DVD mode, press the button repeatedly to switch between the USB/SD-Card and DVD. |                                                                                                    |  |  |  |
| 4   | RADIO                                                                                                    | Switch to Radio mode.                                                                                                    |  |  |  |
| 5   | OSD/MAP                                                                                                    | <ol> <li>In DVD or CDC mode, display the playing information;</li> <li>In navigation mode, switch between the NAV and former mode.</li> </ol> |  |  |  |
| 6   | NAV                                                                                                    | <ol> <li>Select the navigation mode.</li> <li>In NAV mode, press the button to enter the NAV main menu.</li> </ol>                            |  |  |  |
| [7] | SETUP                                                                                                    | Turn ON/OFF the Setup Menu                                                                                                    |  |  |  |

| NO. | Button        | Description of the button functionality                                                                                                    |
|-----|---------------|----------------------------------------------------------------------------------------------------|
|     | • •           | <ol> <li>In Radio mode, seek previous/next station; 2. Fast Forward/Backward in<br/>CDC mode; 3. Manual fine tuning of TV channel; 4. In the Setup mode,<br/>adjust the parameters;</li> </ol>                                                    |
| 8   | <b>A V</b>    | <ol> <li>In Radio mode, adjust previous/next station step by step; 2. In TV mode,<br/>select the previous/next station; 3. In CDC mode, select the previous/next<br/>track or chapter; 4. In Setup mode, select a menu item;</li> </ol>           |
|     | ENTER         | 1. Confirm button; 2. In fast forward/backward mode return to normal speed.                                                                                                    |
| 9   | *             | 1. In Radio mode, search higher frequencies semi-automatic; 2. In DVD or CDC mode, fast forward; 3. In NAV mode, magnify the map.                                                                                                    |
| 10  | ••            | 1. In Radio mode, search lower frequencies semi-automatic; 2. In DVD or CDC mode, fast backward; 3. In NAV mode, minify the map.                                                                                                    |
| 11  | L/R/<br>BAND  | <ol> <li>In Radio mode, switch band (FM1-FM2-AM); 2. In CDC mode switch<br/>sound channels.</li> </ol>                                                                                                    |
| 12  | ▶/            | <ol> <li>In DVD or CDC mode, switch between Play and Pause;</li> <li>In NAV mode, select different input methods.</li> </ol>                                                                                                    |
| 13  | SEEK/LANG     | <ol> <li>In TV or Radio mode, search channels automatically;</li> <li>In DVD or CDC mode, change the language of the disc.</li> </ol>                                                                                                    |
| 14  | RPT           | In DVD or CDC mode, repeat a single track or all tracks.                                                                                                    |
| 15  | Number button | <ol> <li>In DVD mode, select a track directly;</li> <li>In NAV mode, enter characters in fields.</li> <li>In CDC mode, press 1-6 to select a disc directly, press 7 to open the DVD setup menu, press 8 or 9 to select a disc up/down.</li> </ol> |
| 16  | 0/C           | Open/Close monitor (Unavailable for fixed monitor)                                                                                                    |
| 17  | MUTE          | Turn ON/OFF volume                                                                                                    |
| 18  | CDC           | When connected to a DVD changer, select the CDC function.                                                                                                    |
| 19  | TV/AV         | Select the TV/AV mode (only available if an external TV or the AV cable is connected).                                                                                                    |

| NO. | Button                                                                                                    | Description of the button functionality                                                                                                    |  |  |
|-----|----------------------------------------------------------------------------------------------------|----------------------------------------------------------------------------------------------------|--|--|
| 20  | FR/RE                                                                                                    | Switch between the Dual zones.                                                                                                    |  |  |
| 21  | VIDEO                                                                                                    | Unavailable in this unit.                                                                                                    |  |  |
| 22  | RTN                                                                                                    | 1. While playing a disc, return to the Main menu;           2. Return to the map display if the NAV main menuis turned ON.                   |  |  |
| 23  | <ul> <li>In the Radio/TV mode, select the next station;</li> <li>In DVD or CDC mode, select the next track/chapter.</li> </ul> |                                                                                                    |  |  |
| 24  | H                                                                                                    | <ul> <li>I. In the Radio/TV mode, select the previous station;</li> <li>2. In DVD or CDC mode, select the previous track/chapter.</li> </ul> |  |  |
| 25  | AUDIO                                                                                                    | AUDIO Select an EQ mode (FLAT/CUSTOM/POP/ROCK/CLASSIC/JAZZ)                                                                                  |  |  |
| 26  | + Increase the volume.                                                                                                    |                                                                                                    |  |  |
| 27  | MEM/CAPTION 1. In the Radio/TV mode, store a station; 2. In DVD or CDC mode, switch the subtitle of a DVD.                     |                                                                                                    |  |  |
| 28  | Reduce the volume.                                                                                                    |                                                                                                    |  |  |
| 29  | DEL                                                                                                    | In NAV mode, delete input characters.                                                                                                    |  |  |

## 4.4 RDS functionality

#### 4.4.1 PTY Operation

To enable/disable the PTY feature, press the PTY icon on the screen. When enable the PTY button will be highlighted in blue. Press the + or - button to browse through the PTY options, which is displayed in the PTY field. If a specific PTY is selected, it will only seek stations with this PTY.

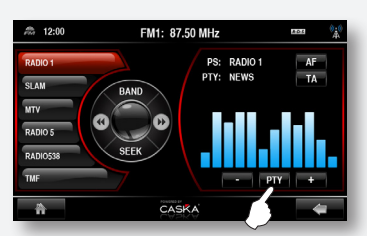

When the PTY is disabled, it will show the current "PTY" after 5 seconds.

#### 4.4.2 AF Operation

Press the "AF" button on the screen to enable or disable the AF (Auto frequency) feature. When AF is enabled the unit will always search for the strongest RDS signal of the specific channel.

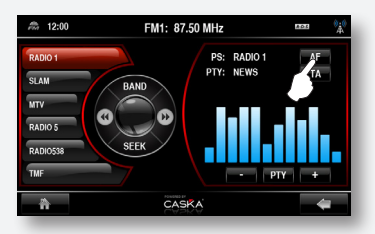

If an RDS signal is received, the **R-D-S** icon will be displayed in the right upper corner of the screen.

After a short time, the channel name and style will be displayed in the "PS" and "PTY" fields.

If the RDS signal becomes weaker, it will switch to another frequency broadcasting the same station automatically. When RDS is disabled or the signal is weak, the **RDS** icon will disappear.

# 4.5 TA Operation

Press the TA button on the screen. This this will enable or disable the TA feature. When enable the TA button will be highlighted in blue. Local traffic information will then be received, during broadcast a mission is displayed.

| \$ 12:00                                             | FM1: | 87.50 MHz                | 808 🙀    |
|------------------------------------------------------|------|--------------------------|----------|
| RADIO 1<br>SLAM<br>MTV<br>RADIO 5<br>RADIO538<br>TMF | BAND | PS: RADIO 1<br>PTY: NEWS | AF<br>TA |
| A                                                    |      | ASKA                     | 4        |

When TA is enabled, the system will automatically switch back to receive and traffic broadcast information.

# **5** Precautions

## 5.1 Precaution when using the Product

Please don't insert coins or some metal objects.

Please don't try to repair. This product is composed out of many precision electronic components.

If the product has failures please turn OFF the power immediately and notify the dealer.

Please don't use thinner or other chemicals to clean the surface of the display screen. Dirt should be removed with a soft cloth.

If water or other substance enters the product, please turn OFF the power immediately and notify the dealer.

Please turn OFF the power first when you plan to clean the product.

Do NOT insert or remove the Navigation SD-Card or connect any other accessory during start up to avoid damage to the product or accessory.

If the drive mechanism is blocked, do NOT handle it by force.

## 5.2 Precaution with installation of the AMP

Check if the resistance of the speaker matches that of the AMP.

Please use high quality speaker wires and the length of the wire must be exact.

The jack must be inserted correspondingly.

To reduce the static noise, adjust the volume to the 2/3 of the max volume and adjust the volume of the AMP.

During installation the input and output wire must be away from the power wires and the wires of the car computer or it will cause noise.

## 5.3 Precaution for Discs

Discs which are dirty, scratched or bend will cause malfunction. Do not place a disc on sharp objects, or the disc may be scratched. When not used, a disc should be taken out. The following places are not suitable to place a disc.

- Under direct sunshine.
- In dirty, dusty or damp places.
- Near a car heater.
- On seats or the dashboard of a car.

Do not use discs with a diameter less than 12cm or discs with irregular shapes such as heart or octagonal shape, etc.

Disc cleaning: Rub the disc surface with a soft damp cloth; If the disc is dirty, use soft damp cloth with alcohol and rub gently. Please don't use dissolver such as gasoline, dilution or common disc cleanser, since they may damage the disc.

# 6 Trouble shooting

Before sending this player for service as required, please carry out inspection or small adjustment according to possible causes of occurred problems stated on the list below. It is possible that problems will be solved and the product will go back to normal operation. If you have any doubt about the problems on the list or the problem can't be solved effectively by following the remedy as instructed, please contact your dealer or service centre.

| Problem                             | Possible cause                                                   | Resolution                                                                                       |
|-------------------------------------|------------------------------------------------------------------|--------------------------------------------------------------------------------------------------|
|                                     | Defected fuse                                                    | Place a new fuse                                                                                 |
|                                     | Loose wiring                                                     | Reconnect properly                                                                               |
| No image on                         | Communication between the unit<br>and the vehicle system failed  | Press the Reset button on the unit and reconnect                                                 |
| LCD screen                          | Control system of the unit failed                                | Press the Reset button on the unit and<br>reconnect                                              |
|                                     | Too low battery voltage.<br>System's automatic protection active | Change or reload the battery                                                                     |
|                                     | Mis-set as black state                                           | Touch the screen to restore the display                                                          |
|                                     | The system is in Mute mode                                       | Press the Mute button again                                                                      |
| No sound                            | Loose wiring                                                     | Reconnect properly                                                                               |
|                                     | Defected speakers                                                | Replace speaker(s)                                                                               |
|                                     | Disc not placed correctly                                        | Place disc with label up in the unit                                                             |
|                                     | Dirty or damaged disc                                            | Try another disc                                                                                 |
| N0 image in DVD,                    | Loose or bad wiring                                              | Reconnect properly                                                                               |
| Av or ir ou mode                    | Wrong use of the AV input port                                   | Check the AV installation                                                                        |
|                                     | Wrong iPod video setting                                         | Check the iPod manual                                                                            |
| Occasional sound<br>skipping        | Dirty or damaged disc                                            | Try another disc                                                                                 |
|                                     | Wrong installation of the unit                                   | Check the installation of the unit                                                               |
| Sound skipping<br>during vibration  | Wrong twisting direction of the disc changer installation crews  | Place angle adjusting screws marked<br>with V or H according to the installa-<br>tion directions |
| Disabled bluetooth<br>functionality | Wrong bluetooth pairing with the unit.                           | (Re)pair the phone with the unit                                                                 |

| Bluetooth pairing<br>failed        | Compatibility problems may occur<br>with some models of mobile phones<br>and the unit                                                                                | Turn the unit OFF and ON and try pairing again                   |
|------------------------------------|----------------------------------------------------------------------------------------------------|------------------------------------------------------------------|
| Touch screen                       | Touch the coordinate offset                                                                                                    | Calibrate the touch screen again                                 |
| failure or slow<br>response        | Unit control system communica-<br>tion error                                                                                                    | Press the Reset button to restart<br>or turn the unit OFF and ON |
|                                    | Wrong or bad wiring                                                                                                    | Reconnect                                                        |
| Reverse function                   | Wrong or bad camera/radar con-<br>nection                                                                                                    | Reconnect                                                        |
| Tails                              | Reverse setting is not set to ON                                                                                                    | Go to the Setup menu and set<br>"BACK" to ON                     |
| No key tone                        | The key tone is set to ON                                                                                                    | Go to the Setup menu and set<br>"Key tone" to ON                 |
|                                    | Wrong language setting                                                                                                    | Reset the language key                                           |
| Sound doesn't work<br>in DVD mode  | The audio setting on the unit is not<br>compatible with the car                                                                                                    | Set the audio setting "5.1ch" on the unit to OFF                 |
| Key backlight is<br>not visible    | The "small lamp control" setting in<br>the factory mode is not correspond-<br>ing with the small lamp control<br>wire correction state or small lamp<br>power supply | Reset the small lamp control form                                |
|                                    | Wrong or bad handbrake connection                                                                                                    | Reconnect                                                        |
| Disabled<br>handbrake              | In the factory settings, the brake<br>control is set to OFF                                                                                                    | In the factory settings, set the brake control to ON             |
|                                    | Wrong connection between the steer-<br>ing wheel wires and steering wheel<br>connector on the unit                                                                   | Reconnect                                                        |
| Disabled steering<br>wheel control | Failed connection between the steer-<br>ing wheel and unit                                                                                                    | Redo the steering wheel pro-<br>gramming                         |
|                                    | Steering wheel control is not com-<br>patible with the unit                                                                                                    | Contact our dealer or an after service company                   |
| Disabled tie pres                  | Tire pressure detection setting error                                                                                                    | Reset                                                            |
| sure detection / not<br>accurate   | Insufficient or no tire pressure detec-<br>tion probe battery                                                                                                    | Replace the battery                                              |